# eVoting App

**State Election Commission, Bihar** 

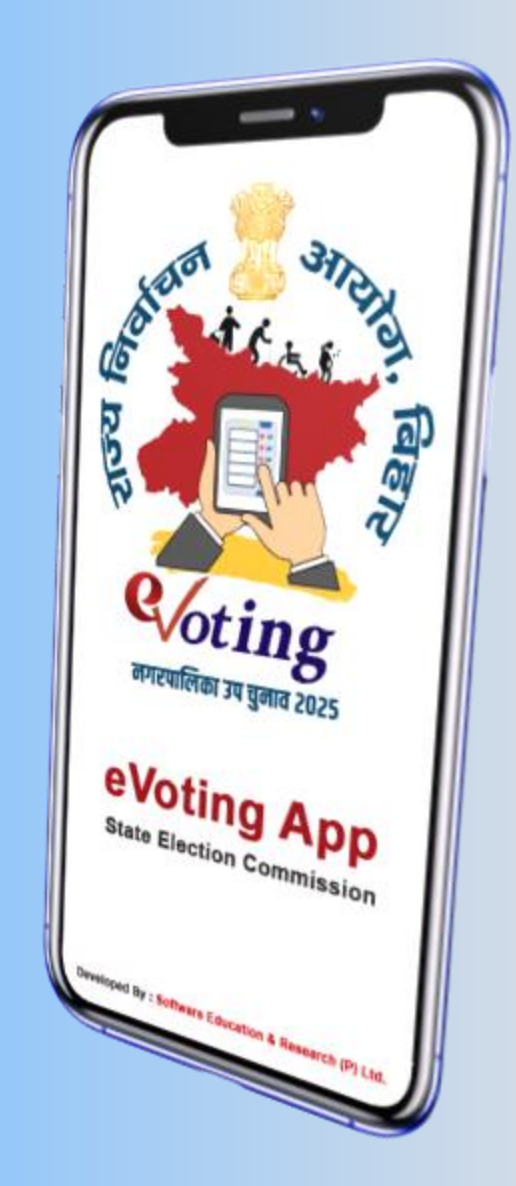

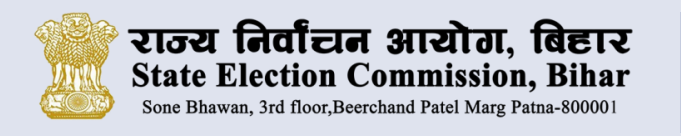

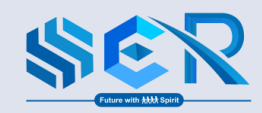

### Hardware specification for mobile

Hardware and software requirements for the Voter's mobile to support installation of SEC e–Voting mobile app is as follows:-

- Android Smart Phone
- > Android Operating System Version 5.0 (Lollipop) and above.
- > Minimum 100 MB of free space in internal storage of mobile.
- 2 GB RAM and above.
- > 2 MP Front Camera and above.
- > Active SIM Card in mobile to receive and verify OTP.
- Reliable Internet Connection.
- Mobile battery charged properly.

# मोबाइल के लिए हार्डवेयर की आवश्यकता

SEC ई-वोटिंग मोबाइल ऐप मतदाता के मोबाइल में इंस्टाल करने के लिए हार्डवेयर और सॉफ्टवेयर की आवश्यकता इस प्रकार है :-

- > एंड्राइड स्मार्ट फ़ोन
- एंड्राइड ऑपरेटिंग सिस्टम संस्करण 5.0 (लॉलीपॉप) और ऊपर |
- मोबाइल के आतंरिक स्टोरेज में कम से कम 100 MB मेमोरी उपलब्ध हो |
- 🕨 2 GB रैम और अधिक |
- 2 MP फ्रंट कैमरा और अधिक |
- ओटीपी प्राप्त करने और सत्यापित करने के लिए मोबाइल में सक्रिय सिम कार्ड हो ।
- > विश्वसनीय इंट्रनेट कनेक्शन |
- मोबाइल की बैटरी चार्ज हो |

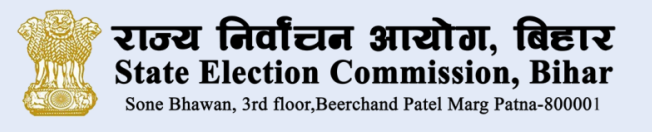

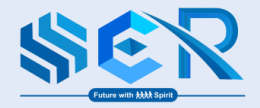

# Key Features of the e-Voting System

#### 1. Smartphone-Based Voting App

- Dedicated Android mobile application for secure, convenient voting.
- Maximum two registration can be done through a mobile phone.

#### 2. Multi-Factor Registration Authentication

- Liveness Detection: Ensure the registrant is a real, live person.
- Face Matching: Compares the user's live image with the photo on their Voter ID (EPIC).

#### 3. Multi-Factor Authentication During Voting

- Live Face Scan: Ensures the voter is the same person who registered.
- Face Comparison: Matches real-time image with the one captured during registration

# ई-वोटिंग प्रणाली की मुख्य विशेषताएं

### १. स्मार्टफोन-आधारित वोटिंग ऐप

- सुरक्षित, सुविधाजनक मतदान के लिए समर्पित एंड्राइड एप्लीकेशन |
   एक मोबाइल फ़ोन से अधिकतम दो पंजीकरण ही किया जा सकता है |

## 2. द्वि-स्तरीय पंजीकरण प्रमाणीकरण

- जीवंतता प्रमाणीकरण: सुनिश्चित करता है कि पंजीकरणकर्ता एक वास्तविक, जीवित व्यक्ति है |
- चेहरा मिलान: मतदाता की लाइव छवि की तुलना उनके मतदाता पहचान पत्र पर मौजूद फोटो से करता है।

# 3. मतदान के दौरान् द्वि-स्तरीय प्रमाणीकरण

- लाइव चेहरा स्कैन : यह सुनिश्चित करता है कि मतदाता वही व्यक्ति है जिसने पंजीकरण कराया है |
- चेहरा का तुलनात्मकता: पंजीकरण के दौरान ली गयी छवि के साथ वास्तविक छवि का मिलान एवं तुलना |

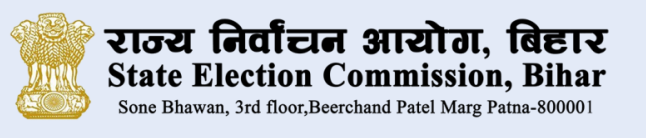

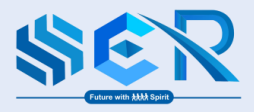

#### 4. Secure Vote Storage

- Blockchain-Based Distributed Ledger: Provides immutable, tamper-proof vote recording.
- > **Dual Encryption**: Enhances security of stored votes with two layers of encryption.
- > Confirmation Prompts: Ensures voter consent and awareness at each step.

#### 5. Audit Trail & Transparency

- Stage-wise Confirmation: Voter receives confirmations at registration, voting, and submission stages.
- Vote Display for Validation: Cast vote is displayed to allow the voter to verify correctness before final submission.

#### 4. सुरक्षित वोट संग्रहण

- ब्लॉकचेन-आधारित वितरित पंजी: अपरिवर्तनीय, छेड़छाड़ रहित वोट रिकॉर्डिंग प्रदान करता है |
- दोहरी कूटलेखन (एन्क्रिप्शन): एन्क्रिप्शन की दो परतों के साथ संग्रहित वोटों की सुरक्षा बढ़ाना |
- पृष्टिकरण संकेतः प्रत्येक चरण पर मतदाता की सहमति और जागरुकता सुनिश्चित करना |

#### **5. ऑडिट ट्रेल और पारद**र्शिता

- चरण-वार पृष्टिः मतदाता को पंजीकरण, मतदान और प्रस्तुतिकरण के हर चरणों में पुष्टि प्राप्त होती है।
- सत्यापन के लिए वोट प्रदर्शित : अंतिम सबमिशन से पहले मतदाता को डाले गए मत को सत्यापित करने का अनुमति दिया जाता है ।

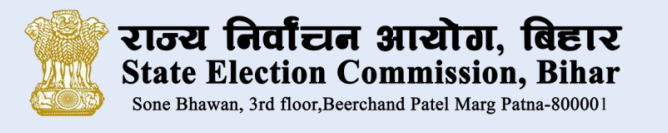

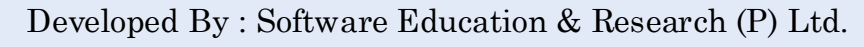

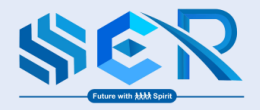

#### 6. Accessibility

- > Language Options: Available in English and Hindi to cater to diverse users.
- User-Friendly Interface: Intuitive design with easy-to-follow steps for seamless navigation.
- Support Services: Access to trained volunteers and a dedicated helpdesk for assistance.
- Home Voting Option: Available to vote from home.

#### 6. सरलता (अभिगम्यता)

- भाषा विकल्प : विविध उपयोगकर्ताओं की आवश्यकताओं को पूरा करने के लिए अंग्रेजी और हिंदी में उपलब्ध है |
- उपभोक्ता अनुकूल इंटरफ़ेस : सहज नेविगेशन के लिए आसान चरणों के साथ सहज डिजाइन।
- सहायता सेवाएं: प्रशिक्षित वोलंटियर तक पहुंच और सहायता के लिए एक समर्पित हेल्पडेस्क।
- होम वोटिंग विकल्पः घर से वोट करने की सुविधा उपलब्ध |

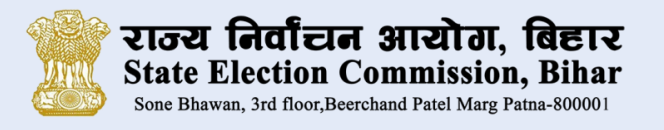

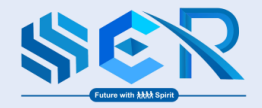

How to verify the Authenticity of the e-Voting Platform ?

- Download and use only the official mobile application released by State Election Commission, Bihar.
- > Follow on-screen prompts to confirm your vote before final submission.
- > A digital vote receipt will be displayed after casting your vote.
- All votes are stored anonymously, with no association to the voter's identity.

# ई-वोटिंग प्लेटफार्म के प्रामाणिकता की पुष्टि कैसे करें ?

- राज्य निर्वाचन आयोग, बिहार द्वारा जारी अधिकारिक मोबाइल एप्लीकेशन ही डाउनलोड करें और उसका उपयोग करें।
- वोट के अंतिम सबमिशन से पहले अपने वोट की पुष्टि के लिए ऑन-स्क्रीन संकेतों का पालन करें |
- वोट डालने के बाद एक डिजिटल वोट रसीद प्रदर्शित की जाएगी |
- सभी मत गुप्त रूप से संग्रहित किये जाते है, तथा मतदाता की पहचान से उनका कोई संबंध नहीं होता है।

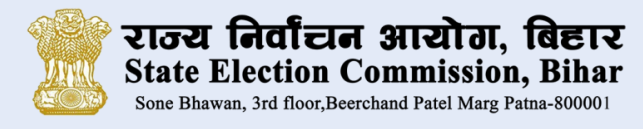

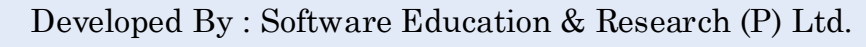

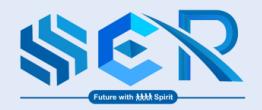

### **Voter Precautions Before Voting**

Voter's must follow some precautions before voting and they are as follows:-

- Use only your Personal Smartphone
- Use the same mobile number and phone for registration and voting
- Don't share your OTP with anyone
- Avoiding clicking unknown links or fake voting apps
- > **Report suspicious activity to the State Election Commission Helpline No.**

# मतदान से पूर्व मतदाता द्वारा सावधानियां

मतदान से पूर्व मतदाता के द्वारा कुछ सावधानियां बरतनी है जो इस प्रकार है :-

- केवल अपने निजी स्मार्ट फ़ोन का उपयोग करें ।
- पंजीकरण और मतदान के लिए एक ही मोबाइल नंबर और फ़ोन का उपयोग करें |
- अपना ओटीपी किसी के साथ साझा ना करें |
- अज्ञात लिंक या नकली वोटिंग ऐप पर क्लिक ना करें।
- संदिग्ध गतिविधि की सूचना राज्य निर्वाचन आयोग, बिहार के हेल्पलाइन नंबर पर दें |

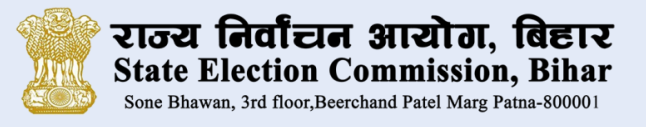

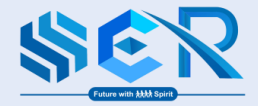

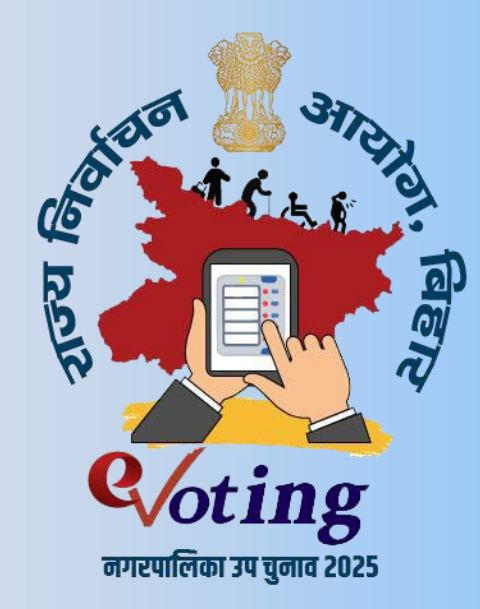

- Download the official mobile application released by State Election Commission, Bihar from the website of State Election Commission, Bihar or from the Google Play Store.
- राज्य निर्वाचन आयोग, बिहार द्वारा जारी आधिकारिक मोबाइल एप्लिकेशन को राज्य निर्वाचन आयोग, बिहार की वेबसाइट या गूगल प्ले स्टोर से डाउनलोड करें।

| æ                        |                |                                                               |
|--------------------------|----------------|---------------------------------------------------------------|
| Ð                        |                |                                                               |
| the second second second |                |                                                               |
| Rated for 3+             | 0              |                                                               |
|                          |                |                                                               |
| Inst                     | 4              |                                                               |
| Share 🗄                  | Add to wish    | list                                                          |
|                          |                |                                                               |
| is available for s       | iome of your ( | devices                                                       |
|                          |                |                                                               |
|                          |                |                                                               |
| 1                        |                | and .                                                         |
|                          | 200 D          | -                                                             |
|                          | _              |                                                               |
| -                        |                |                                                               |
| -                        |                |                                                               |
|                          |                |                                                               |
| and a second             |                | dear                                                          |
|                          |                |                                                               |
|                          |                |                                                               |
| 1 21 2 2 2               |                |                                                               |
| , abb                    |                |                                                               |
|                          | Share E        | Install Share Add to wish to is available for some of your of |

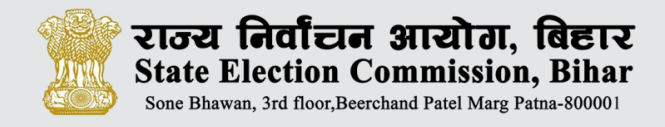

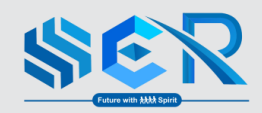

# CONSENT

Before registration a voter have to click "AGREE" button to give consent to the State

Election Commission, Bihar to share their data for the e-voting process.

# 🗆 सहमति

पंजीकरण से पहले मतदाता को ई-वोटिंग प्रक्रिया के लिए अपना डेटा साझा करने हेतु राज्य निर्वाचन आयोग, बिहार को सहमति देने के लिए **"सहमति**" बटन पर क्लिक करना होगा।

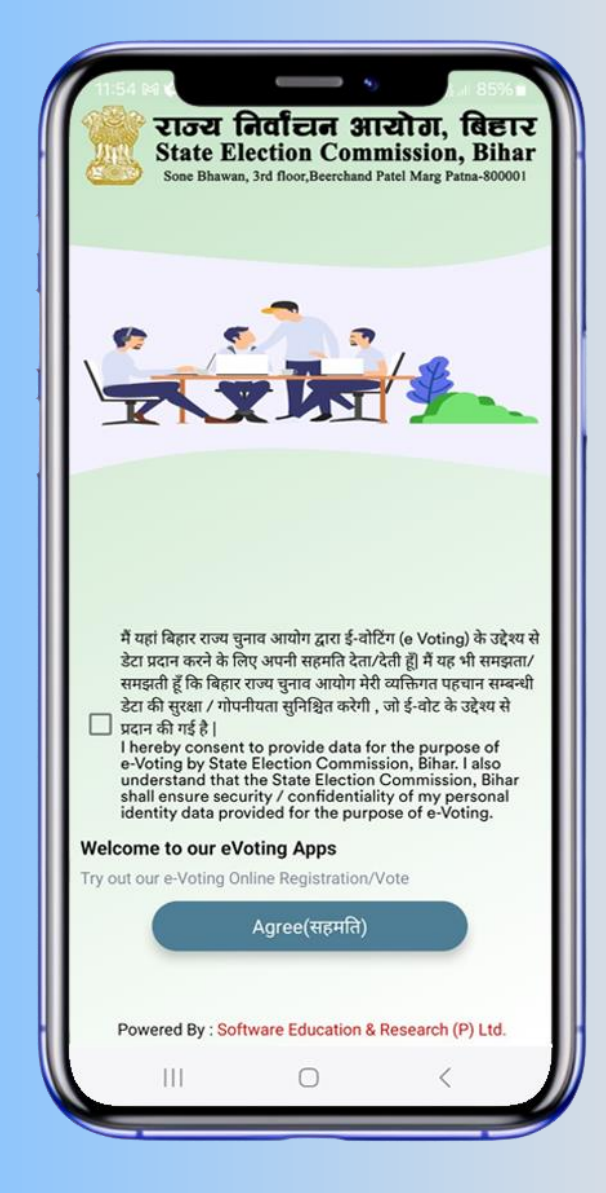

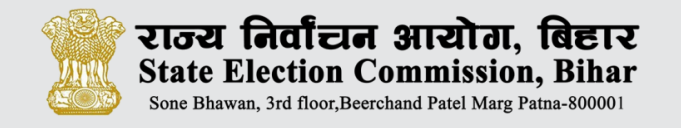

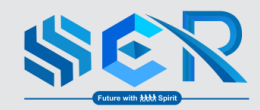

# eVoting APP

**STATE ELECTION COMMISSION, BIHAR** 

# **Registration Process**

पंजीकरण की प्रक्रिया

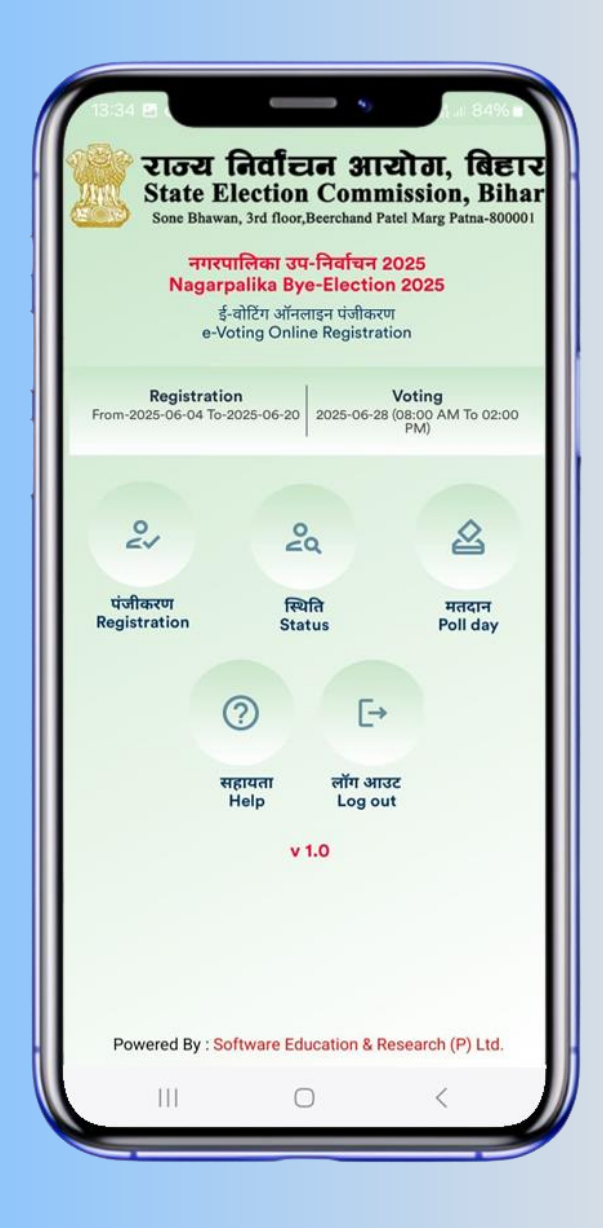

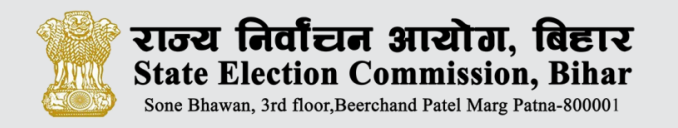

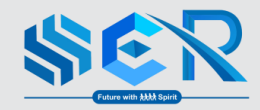

# Registration पंजीकरण

Election, information Voter online registration and voting dates. निर्वाचन सुचना, मतदाता ऑनलाइन पंजीकरण और मतदान की तारीख देखें।

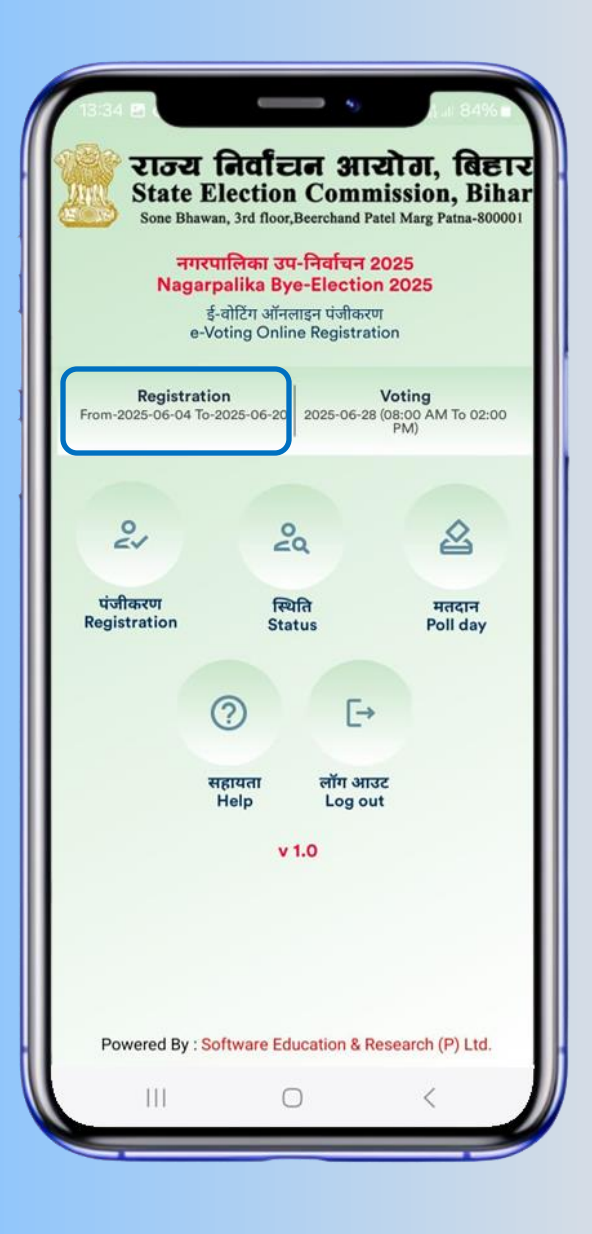

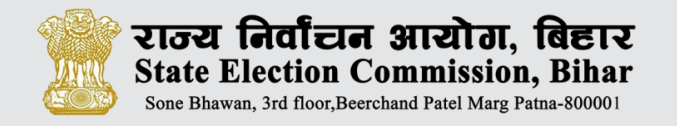

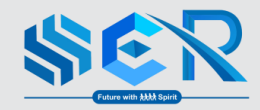

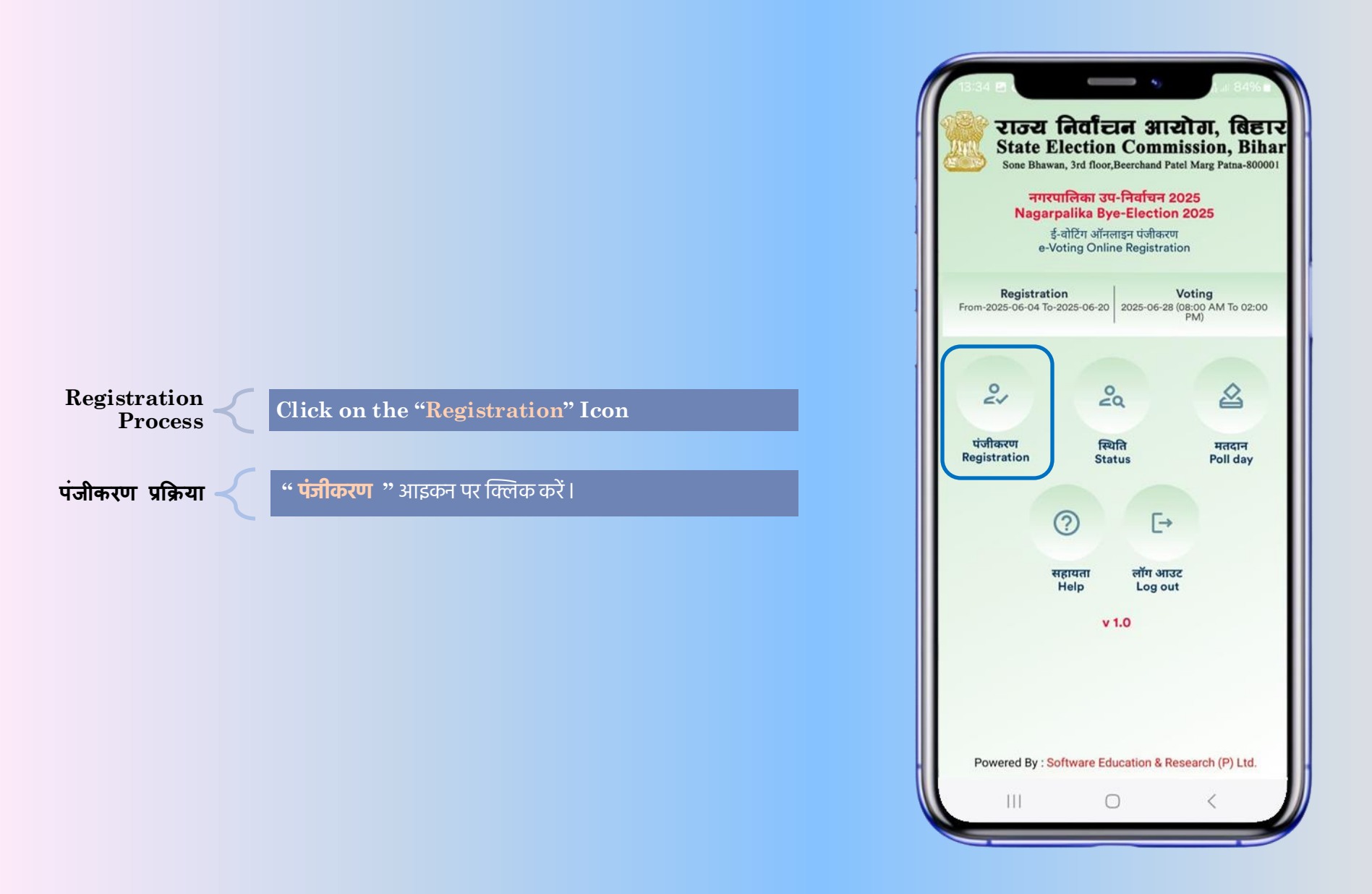

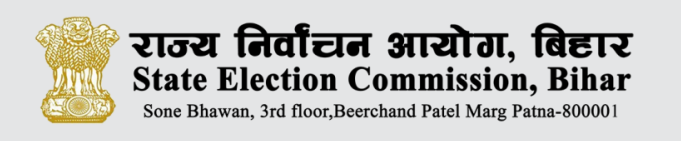

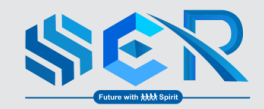

# **CHOOSE VOTER'S SEARCH METHOD**

Search Option :- The voter search the details by two options, either by Voter Id No. or by the name.

मतदाता के नाम को सर्च करने की विधि :- मतदाता को अपना

नाम सर्च करने के लिए दो विकल्प दिया गया है | मतदाता अपना

विवरणी मतदाता पहचान से या नाम से खोज सकते हैं |

- By Voter Id No.
   मतदाता पहचान सं.
- By Voter Name
   मतदाता के नाम द्वारा

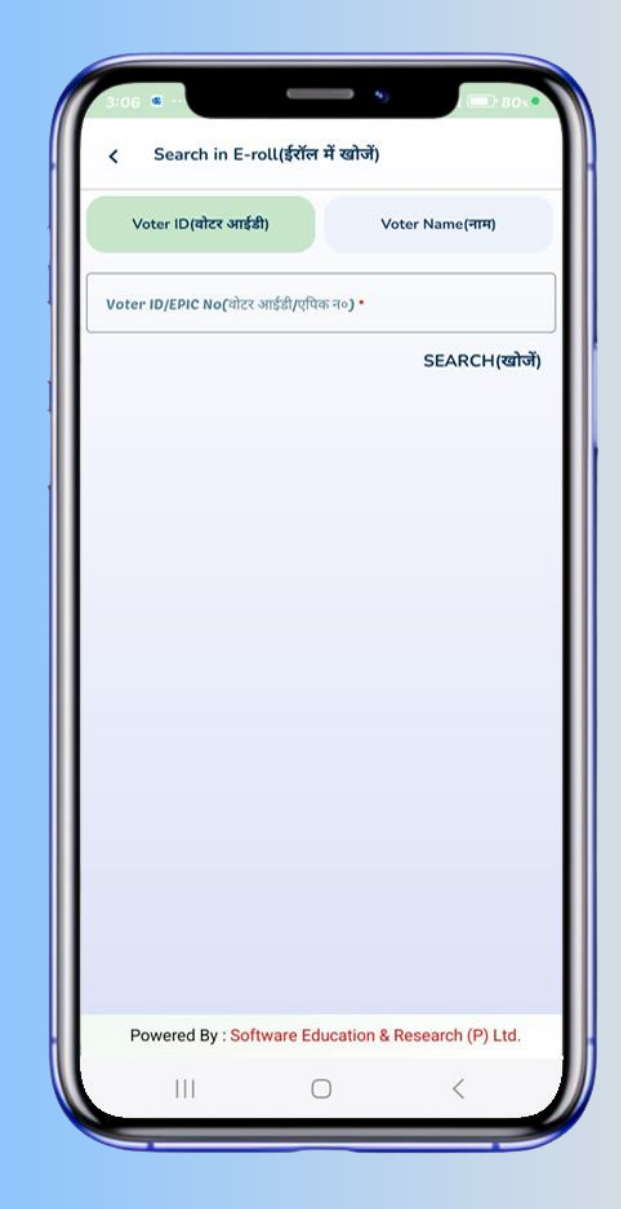

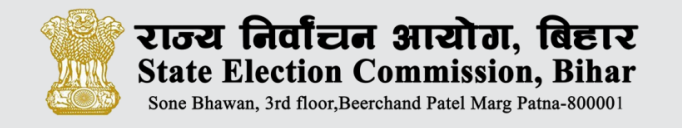

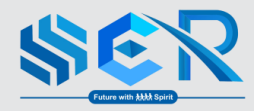

# **SEARCH BY VOTER ID NO.**

# मतदाता पहचान सं. के द्वारा खोजें

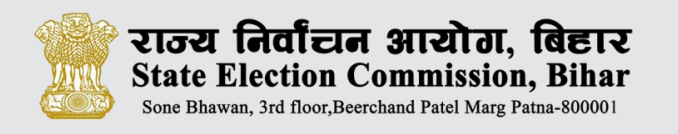

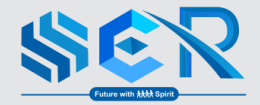

# SEARCH BY VOTER ID मतदाता पहचान सं. के द्वारा खोजें

#### Search By Voter Id Number:

Enter the Voter Id Number and then click SEARCH button.

# मतदाता पहचान सं. के द्वारा खोजें मतदाता पहचान सं. दर्ज करें और फिर "खोजे" बटन पर क्लिक करें।

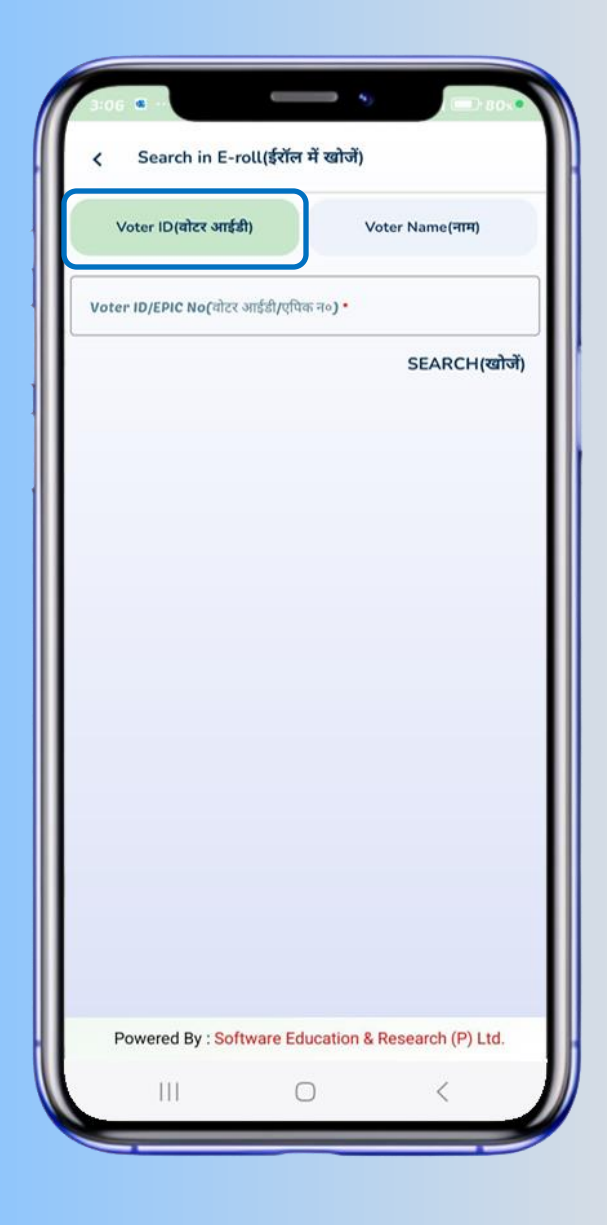

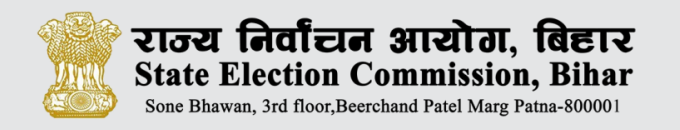

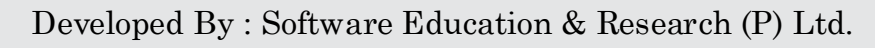

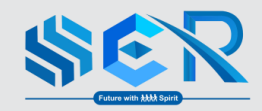

#### **Registration Process**

Type Voter Id No. and click on the "SEARCH" button, after clicking the "Search" button the voter's details are displayed, including Name, Relative's Name, Gender, Age, EPIC No, Booth, Ward, and SI No. in Ward. The voter can then proceed by clicking "Register for e-Voting" to continue the registration process.

#### पंजीकरण प्रक्रिया

 मतदाता पहचान सं. प्रविष्ट करने के बाद खोजें बटन पर क्लिक करें, "खोजे" बटन पर क्लिक करने के बाद, मतदाता का विवरण प्रदर्शित होता है, जिसमें नाम, रिश्तेदार का नाम, लिंग, आयु, एपिक नंबर, बूथ, वार्ड और वार्ड में क्रम सं0 शामिल हैं। मतदाता फिर पंजीकरण प्रक्रिया जारी रखने के लिए "Register for e-Voting " पर क्लिक करके आगे बढ़ सकता है।

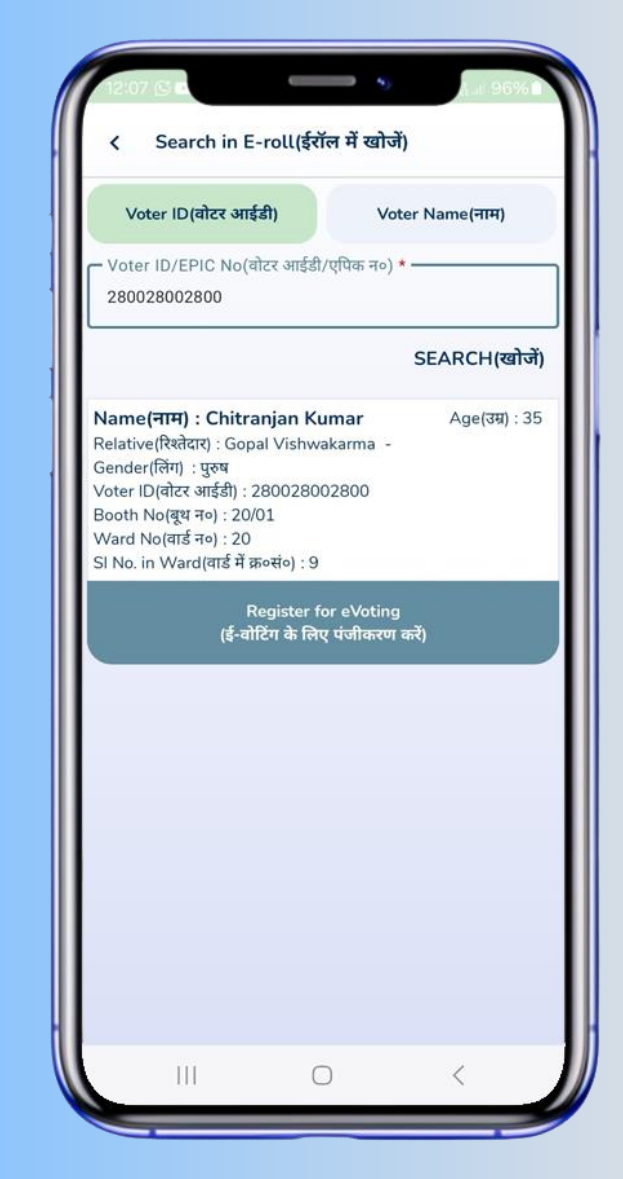

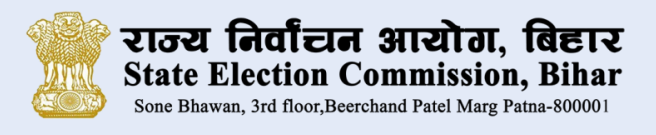

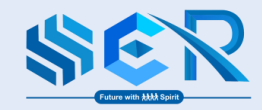

# **SEARCH BY NAME**

# नाम के द्वारा खोजें

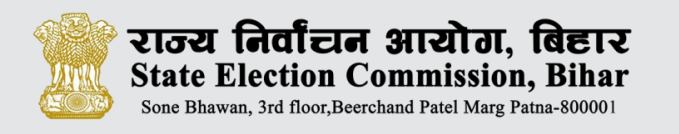

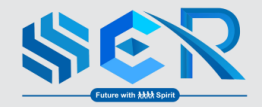

# SEARCH BY NAME नाम के द्वारा खोजें

#### Search By Name:

Enter the required details, including District, Nagarpalika, Ward, Name, Father's Name, and Gender, and then click the "SEARCH" button. Note :- It will not show the name of Nagarpalika and voter's where election is not being conducted.

### नाम से खोजें:

ज़िला, नगरपालिका, वार्ड, नाम, पिता का नाम और लिंग सहित आवश्यक विवरण दर्ज करें और फिर **"SEARCH**" बटन पर क्लिक करें। नोट :- जिस नगरपालिका में चुनाव नहीं है वहां ई-वोटिंग की सुविधा प्रदान नहीं की जा रही है, वहां के मतदाता का नाम नहीं दिखेगा।

| Voter ID(वोटर आईडी)         |               | Voter Name(नाग    | ł)         |
|-----------------------------|---------------|-------------------|------------|
| District(जिला) *            |               |                   |            |
| Nagarpalika(नगरपालिका) *    |               |                   | ,          |
| Ward No(वार्ड न <b>ः) *</b> |               |                   |            |
| Voter's Name(मतदाता का ना   | <b>н) •</b>   |                   |            |
| Father's/Mother's/Husbar    | nd's Name(पित | ।/माता/पति का नाम | ) <b>·</b> |
| gender(लिंग)                |               |                   | ,          |
|                             |               | SEARCI            | ।(खोर      |
|                             |               |                   |            |
|                             |               |                   |            |
|                             |               |                   |            |
|                             |               |                   |            |

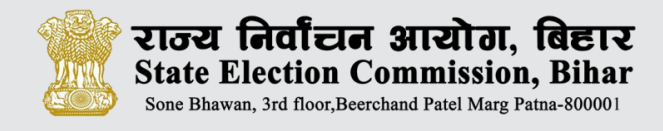

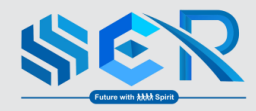

#### **Registration Process**

After clicking the "SEARCH" button, the voter's details are displayed, including Name, Relative's Name, Gender, Age, Voter Id No, Booth No., Ward No., and Serial No in Ward. The voter can then proceed by clicking "Register for e-Voting" to continue the registration process.

### पंजीकरण प्रक्रिया

 "SEARCH" बटन पर क्लिक करने के बाद, मतदाता का विवरण प्रदर्शित होता है, जिसमें नाम, रिश्तेदार का नाम, लिंग, आयु, Voter Id No., बूथ न., वार्ड न. और वार्ड में क्रम सं० शामिल हैं। मतदाता फिर पंजीकरण प्रक्रिया जारी रखने के लिए "Register for e-Voting " पर क्लिक करके आगे बढ़ सकता है।

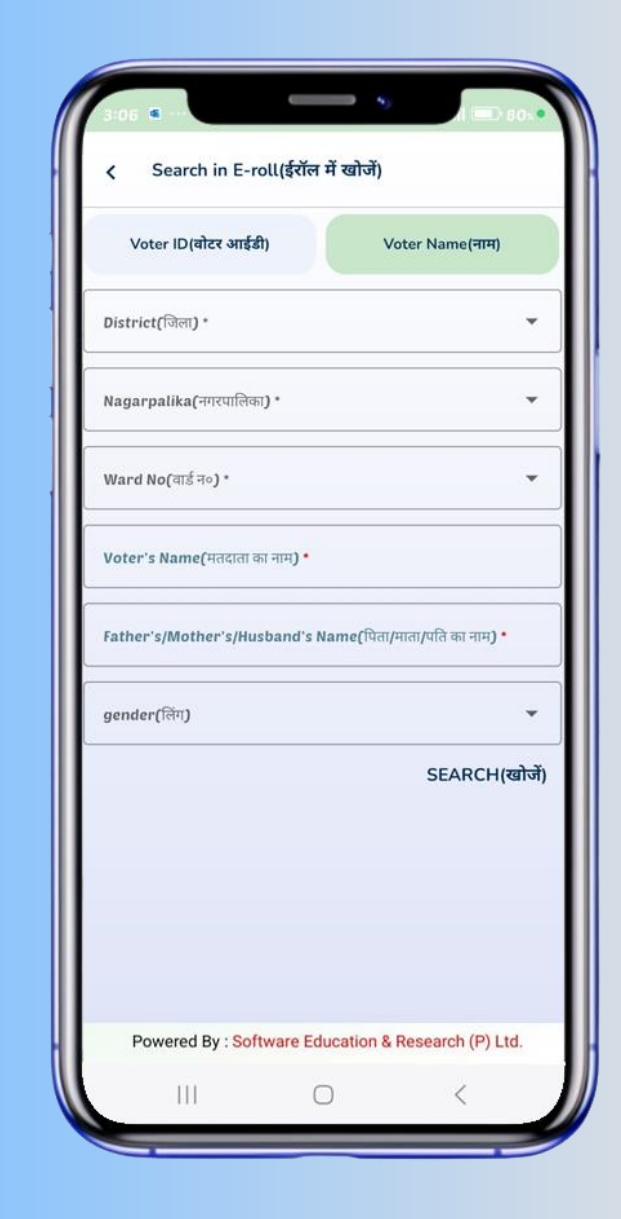

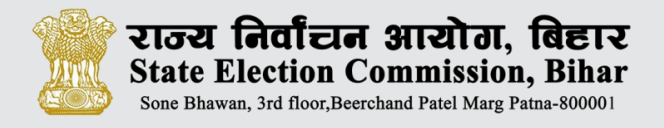

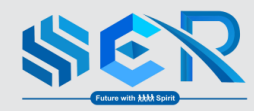

# **Register** For eVoting

- Enter your 10-digit Mobile Number present in the mobile phone that is being used for registration for E-Voting.
- Click on OTP button to receive OTP on your mobile.

- E-Voting हेतु पंजीकरण हेतु उपयोग किये जा रहे मोबाइल फ़ोन में मौजूद अपना 10 – अंकीय मोबाइल नंबर दर्ज करें।
- अपने मोबाइल पर OTP प्राप्त करने के लिए OTP बटन पर क्लिक करें।

| 1                                      | 2:07 🖻 🖸                                                                                                    |                                                                                                    |                                  | 9        | ≜.⊪ 96%∎       |
|----------------------------------------|----------------------------------------------------------------------------------------------------|----------------------------------------------------------------------------------------------------|----------------------------------|----------|----------------|
|                                        | < Searc                                                                                                    | h in E-rol                                                                                             | l(ईरॉल में व                     | खोजें)   |                |
|                                        | Voter ID(व                                                                                                    | ोटर आईडी)                                                                                              |                                  | Voter    | Name(नाम)      |
|                                        | /oter ID/EPI<br>2800280028                                                                                          | C No(वोटर<br>0 <b>0</b>                                                                                | भाईडी/एपिक                       | न०) * —  |                |
|                                        |                                                                                                    |                                                                                                    |                                  | S        | EARCH(खोजें)   |
| Na<br>Re<br>Ge<br>Vo<br>Bo<br>Wa<br>SI | ame(नाम) :<br>lative(रिश्तेदार<br>nder(लिंग) : ए<br>ter ID(वोटर अ<br>oth No(बूथ न<br>ard No(वार्ड न<br>No. in Ward( | <b>Chitranja</b><br>) : Gopal Vi<br>रुष<br>राईडी) : 2800<br>०) : 20/01<br>०) : 20<br>वार्ड में क्र॰संब | n Kumar<br>shwakarm<br>128002800 | a -<br>) | Age(उम्र) : 35 |
|                                        |                                                                                                    |                                                                                                    |                                  |          |                |
|                                        |                                                                                                    |                                                                                                    |                                  |          |                |
|                                        |                                                                                                    |                                                                                                    |                                  |          |                |
|                                        |                                                                                                    |                                                                                                    |                                  |          |                |
|                                        | ×                                                                                                    | Chit                                                                                                   | ranjan k                         | Kumar    |                |
|                                        | Mobile No                                                                                                    | (मोबाइल नंबर                                                                                           | ) *                              |          | GET OTP        |
|                                        |                                                                                                    |                                                                                                    | 0                                |          | <              |
|                                        |                                                                                                    |                                                                                                    |                                  |          |                |

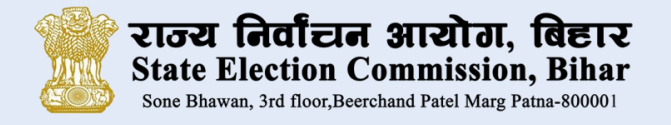

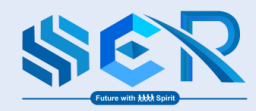

# **Register** For eVoting

- Enter the OTP sent to your phone and click on "VERIFY" button to proceed.
- अपने फ़ोन पर भेजे गए OTP को दर्ज करें और आगे बढ़ने के लिए "VERIFY" बटन पर क्लिक करें।

| 12:07 🗩 🗄                                                                                                    |                                                                                                    |                                        | 9       | ∰II 96%►         |
|----------------------------------------------------------------------------------------------------|----------------------------------------------------------------------------------------------------|----------------------------------------|---------|------------------|
| ≺ Sear                                                                                                    | rch in E-roll(รี่                                                                                                  | रॉल में ख                              | ोजें)   |                  |
| Voter ID(                                                                                                    | वोटर आईडी)                                                                                                    |                                        | Voter N | ame(नाम)         |
| Voter ID/EF                                                                                                    | PIC No(वोटर आई<br>8 <b>00</b>                                                                                      | डी/एपिक न                              | °o) * — |                  |
|                                                                                                    |                                                                                                    |                                        | SE      | ARCH(खोजें)      |
| Name(नाम)<br>Relative(रिश्तेद<br>Gender(लिंग)<br>Voter ID(वोटर<br>Booth No(बूथ<br>Ward No(वार्ड<br>SI No. in Ward | : Chitranjan l<br>ार) : Gopal Vish<br>पुरुष<br>आईडी) : 280028<br>न०) : 20/01<br>न०) : 20<br>d(वार्ड में क्र०सं०) : | <b>Kumar</b><br>wakarma<br>002800<br>9 | -       | Age(उम्र) : 35   |
|                                                                                                    |                                                                                                    |                                        |         |                  |
|                                                                                                    |                                                                                                    |                                        |         |                  |
| Ø                                                                                                    | Chitra                                                                                                    | njan K                                 | umar    |                  |
| Mobile N<br>8789962                                                                                               | <b>Chitra</b><br>०(मोबाइल नंबर) <b>*</b><br>800                                                                    | njan K                                 | umar    | RESEND           |
| Mobile N<br>8789962<br>OTP(ओ॰                                                                                     | Chitra<br>०(मोबाइल नंबर) *<br>800<br>टी० पी०) *                                                                    | njan K                                 | umar    | RESEND<br>VERIFY |

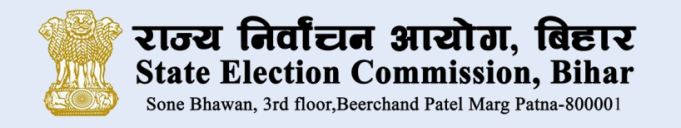

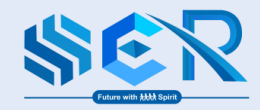

# **Choose one reason for e-Voting**

Choose one reason for e-voting from the dropdown menu, such as Elder Age Voter (80+), PWD (Persons with Disabilities), Severe Disease, Pregnant Woman or Migrant Worker.

# ई-वोटिंग प्रक्रिया अपनाने के कारण का चयन करें

Dropdown menu से **e-voting** के लिए एक कारण चुनें, जैसे कि अधिक आयु वाला मतदाता (80+), पीडब्ल्यूडी (विकलांग व्यक्ति), गंभीर रोग, गर्भवती महिला और प्रवासी श्रमिक।

| ſ             | 12:08 🖻 🗭                                                                                                    |
|---------------|----------------------------------------------------------------------------------------------------|
|               | < Search in E-roll(ईरॉल में खोजें)                                                                                                    |
|               | Voter ID(वोटर आईडी) Voter Name(नाम)                                                                                                    |
| ſ             | Voter ID/EPIC No(वोटर आईडी/एपिक न०) *<br>280028002800                                                                                                    |
|               | SEARCH(खोर्जे)                                                                                                    |
| Z R G > B > S | Age(उम्र) : 35<br>elative(रिश्तेदार) : Gopal Vishwakarma -<br>ender(लिंग) : पुरुष<br>oter ID(वोदर आईडी) : 280028002800<br>ooth No(बध न०) : 20/01<br>Elder Age Voter ( 80+)<br>PWD (Persons with Disabilities) |
|               | Severe Disease                                                                                                    |
| -             | Migrant Worker                                                                                                    |
|               | Other                                                                                                    |
|               | Email(ईमेल)                                                                                                    |
|               | NEXT                                                                                                    |
|               |                                                                                                    |

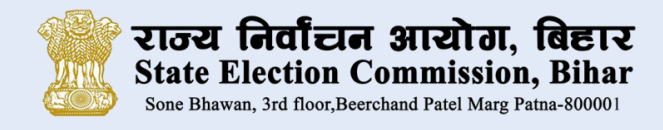

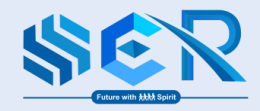

- Enter your email-id
- Attach the required documents supporting the reason for e-voting you've selected.(Excluding 80 Plus Age and Other Category Voters)

Note : - Attached document must be in PDF format and is less than

#### 1 MB in size.

- ई मेल आईडी प्रविष्ट करें।
- आपके द्वारा चुने गए e-voting के कारण का समर्थन करने वाले आवश्यक दस्तावेज़ संलग्न करें |(80 वर्ष से अधिक आयु के मतदाताओं और अन्य श्रेणियों को छोड़कर)

# नोट : - दस्तावेज PDF फॉर्मेट में होना चाहिए, जो 1 MB (एक एम0बी) से कम का होगा।

| Voter                                                                            | ID(वोटर आईडी)                                                                                                    |                                                    | Voter Name         | (नाम)      |
|----------------------------------------------------------------------------------|----------------------------------------------------------------------------------------------------|----------------------------------------------------|--------------------|------------|
| - Voter ID<br>2800280                                                            | /EPIC No(योटर<br>02800                                                                                                    | आईडी/एपिक न                                        | (o) *              |            |
|                                                                                  |                                                                                                    |                                                    | SEAR               | CH(खोर     |
| Relative(रি<br>Gender(লি<br>Voter ID(ৰা<br>Booth No(<br>Ward No(য<br>SI No. in W | श्तेदार) : Gopal \<br>ग) : मुरुष<br>टर आईडी) : 280<br>बूथ न०) : 20/01<br>गर्ड न०) : 20<br>/ard(वार्ड में क्र॰र                  | √ishwakarma<br>0028002800                          |                    | (c/04) - s |
|                                                                                  |                                                                                                    |                                                    |                    | _          |
| 8                                                                                | Chi                                                                                                    | tranjan K                                          | umar               |            |
| Mobile<br>97900                                                                  | <b>Chi</b><br>e No(मोबाइल नंग                                                                                                   | tranjan K<br><sub>बर) *</sub>                      | umar               |            |
| Mobile<br>87899                                                                  | Chi<br>e No(मोबाइल नं<br>62800                                                                                                  | tranjan K<br>बर) *                                 | umar               |            |
| Mobil<br>87899<br>Reaso<br>Migrar                                                | Chi<br>e No(मोबाइल नंग<br>162800<br>In for e-Voting<br>nt Worker                                                                | tranjan K<br>बर) *<br>](ई-वोटिंग के लि             | umar<br>ए कारण) —  | ¥          |
| Mobile<br>87899<br>Reaso<br>Migrae                                               | Chi<br>e No(मोबाइल नंग<br>162800<br>In for e-Voting<br>nt Worker<br>(ईमेल)                                                      | tranjan K<br>बर) *<br>)(ई-वोटिंग के लि<br>n        | umar<br>ए कारण) —— | •          |
| Keasc<br>Mobil-<br>87899<br>Reasc<br>Migrar<br>Smrt.c<br>Docur<br>24627          | Chi<br>e No(मोबाइल नंग<br>162800<br>on for e-Voting<br>nt Worker<br>(ईमेल)<br>whit@gmail.cor<br>nent(दस्तावेज़)<br>185456778442 | tranjan K<br>बर) *<br>g(ई-वोटिंग के लि<br>n<br>pdf | umar<br>ए कारण) —— | ·          |

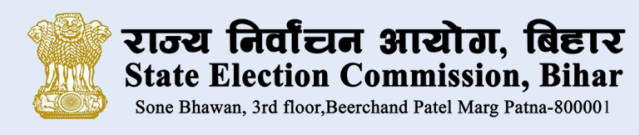

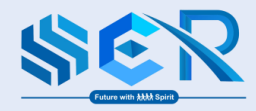

# Photo Capture and Voter Liveness Test

# तस्वीर खीचना और मतदाता जीवितता परीक्षण

#### > Photo Capture

- Read the instructions carefully before photo capture.
- Please ensure that you provide access to your camera for selfie capture, when prompted.
- Position your face within the pattern and click "SUBMIT".
- Click "Retake " if you prefer to retake the photo.

#### > तस्वीर खीचना

- फोटो खींचने से पहले निर्देशों को ध्यानपूर्वक पढ़ें।
- कृप्या सुनिश्चित करें की जब भी आपसे कहा जाये, आप सेल्फी लेने के लिए अपने कैमरे तक पहुँच प्रदान करें।
- अपने चेहरे को पैटर्न के भीतर रखे और **" SUBMIT "** पर क्लिक करें।
- यदि आप फोटो दोबारा लेना चाहते हैं तो " रिटेक" पर क्लिक करें।

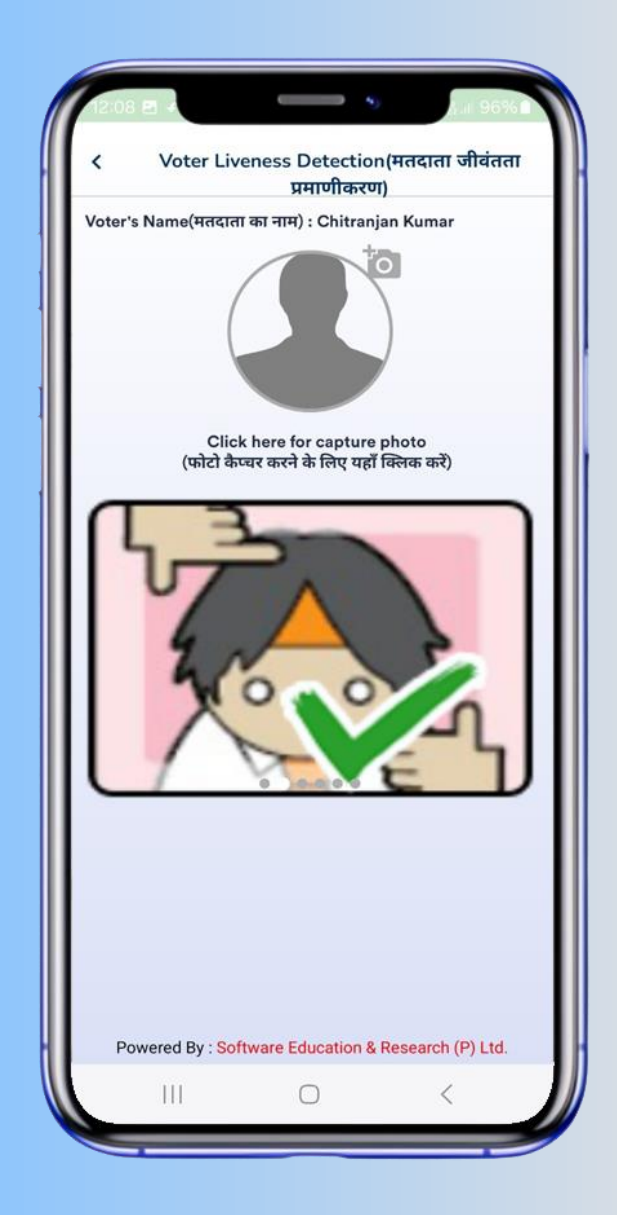

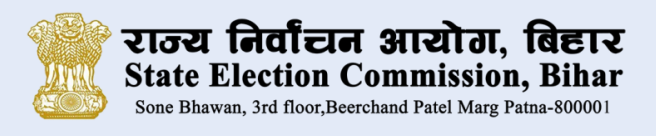

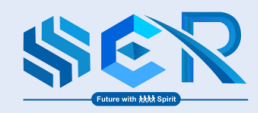

- > After taking the picture click VERIFY button to verify the picture.
- चित्र लेने के बाद चित्र को सत्यापित करने के लिए "VERIFY" बटन पर क्लिक करें।

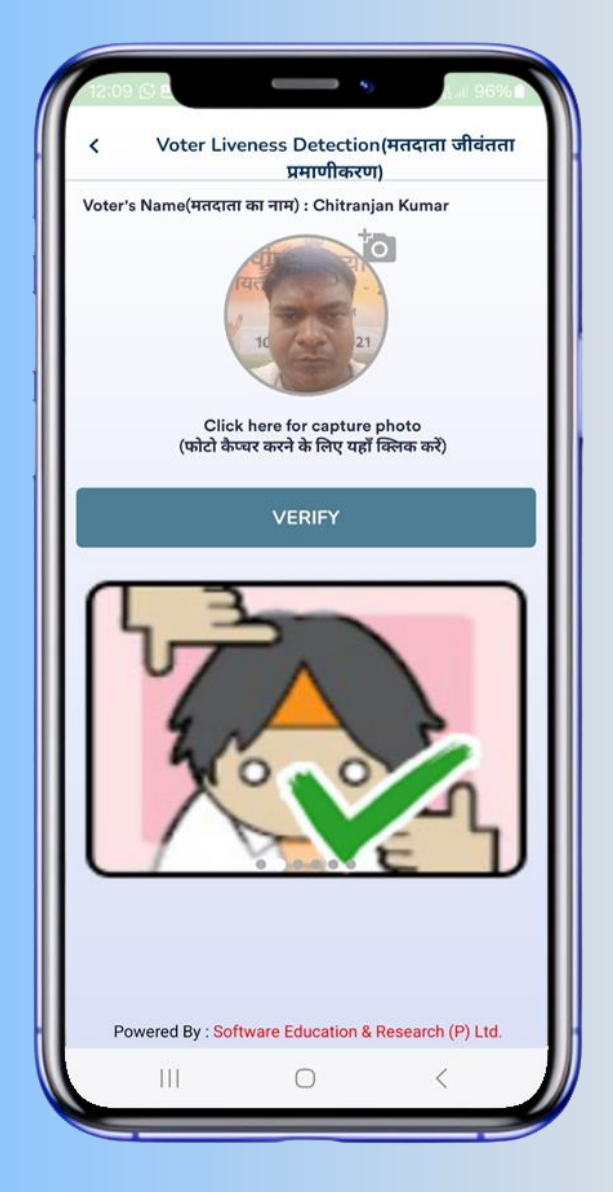

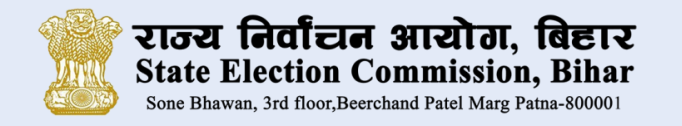

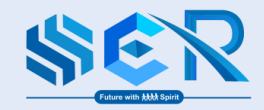

- Click "Yeah Sure" to proceed for picture verification.
- चित्र सत्यापन हेतु आगे बढ़ने के लिए "Yeah Sure" पर क्लिक करें।

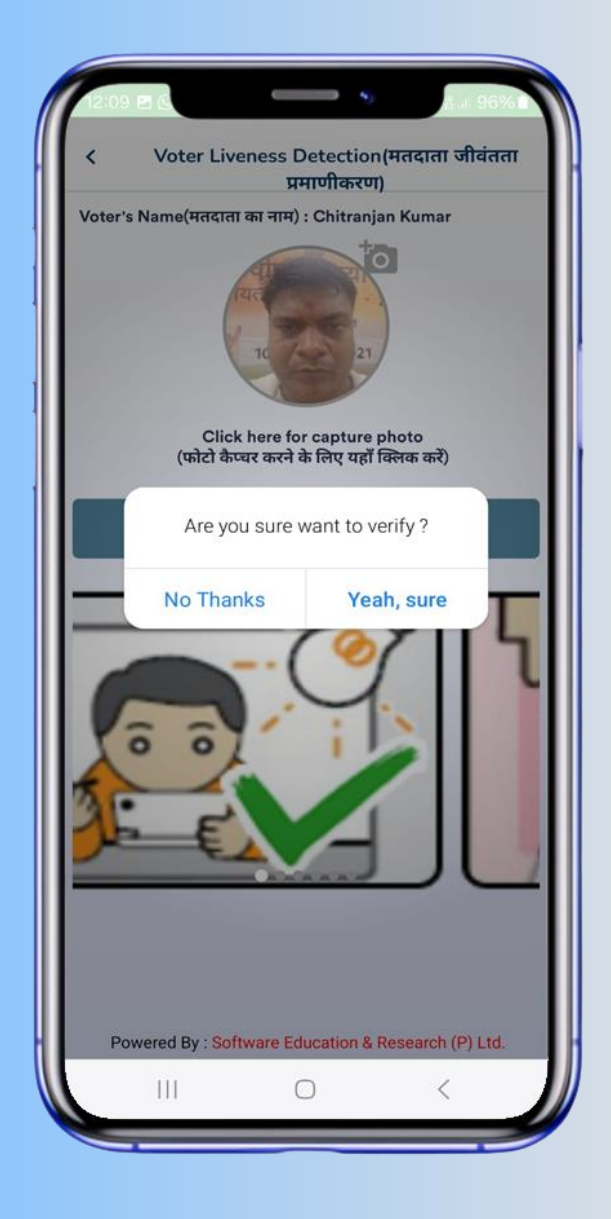

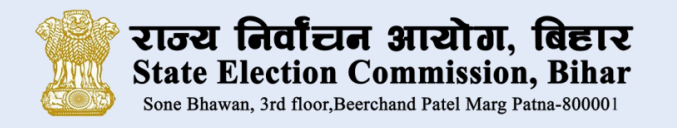

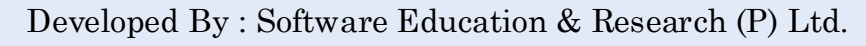

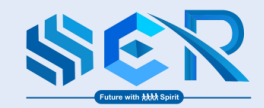

- "Face matched successfully!" message highlighted.
- "Face matched successfully!" संदेश हाइलाइट हो जायेगा।

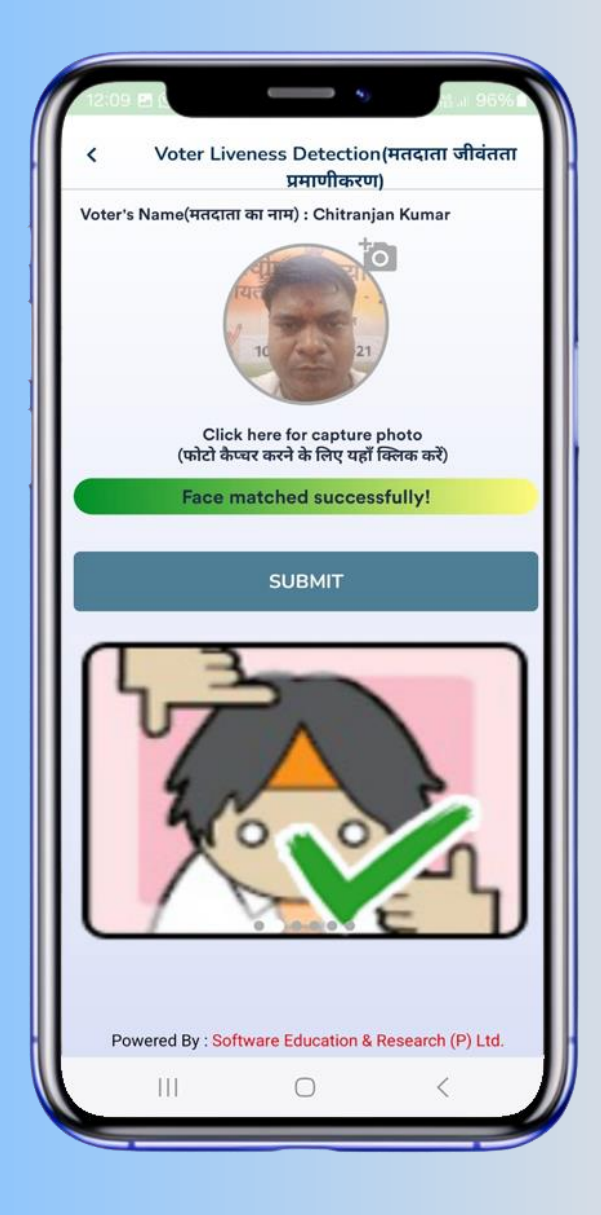

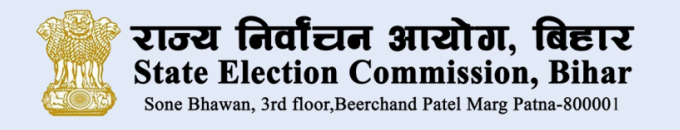

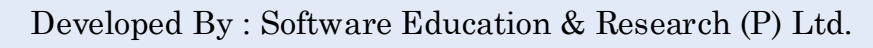

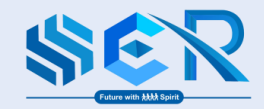

- Confirm submission: " Are you sure you want to submit?
   " Click " Yeah, Sure" to finalize and complete the registration process .
- सबमिशन की पुष्टि करें : " Are you sure you want to submit? " पंजीकरण प्रक्रिया को अंतिम रूप देने और पूरा करने के लिए " Yeah, Sure " पर क्लिक करें ।

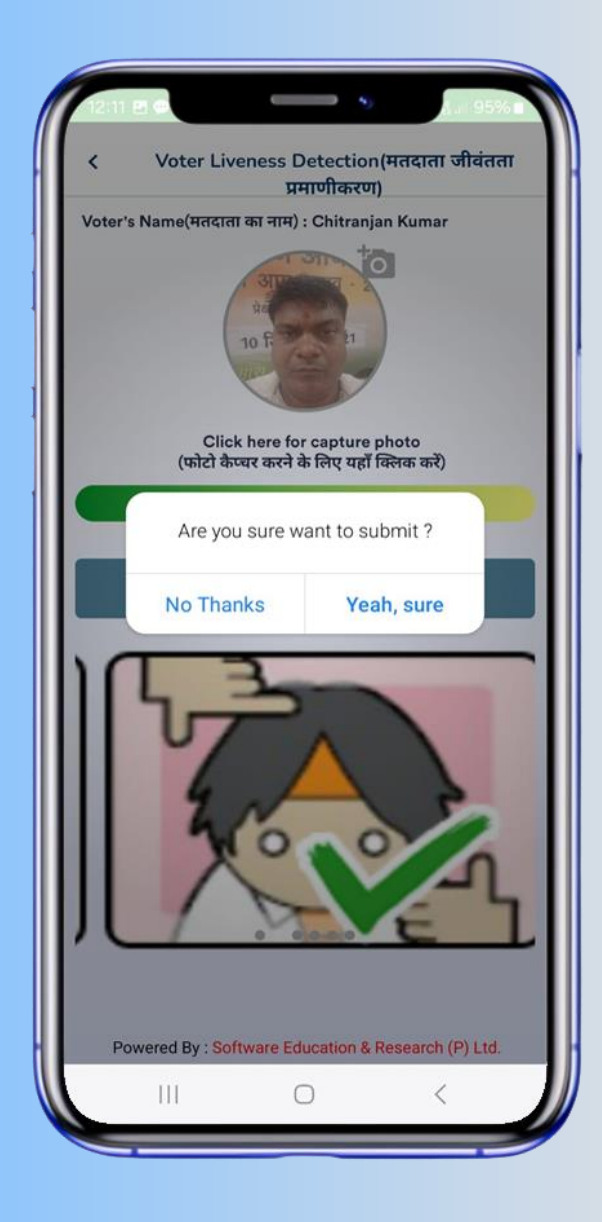

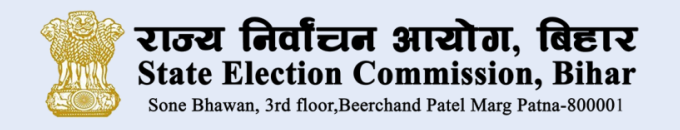

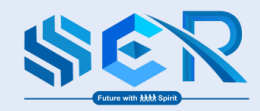

# Confirmation

After submission, a confirmation message will be displayed, and an SMS will be sent to the registered mobile number. You can then choose to:-

- Register another user by clicking "Register More"
- Share your experience by clicking "Share your feedback"

सबमिट करने के बाद, एक पुष्टिकरण संदेश प्रदर्शित किया जाएगा, और पंजीकृत मोबाइल नंबर पर एक एसएमएस भेजा जाएगा। फिर आप चुन सकते हैं:-

- "Register More" पर क्लिक करके किसी अन्य उपयोगकर्ता को पंजीकृत करें।
- 🕨 "Share Your Feeback" पर क्लिक करके अपना अनुभव साझा करें|

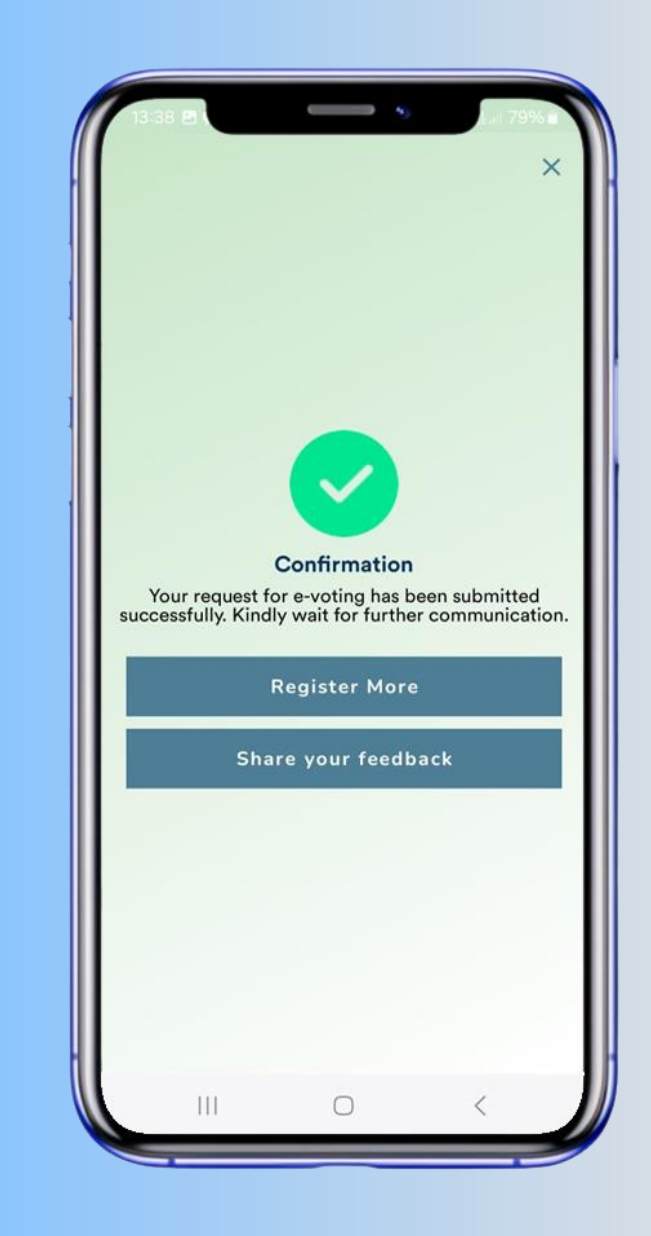

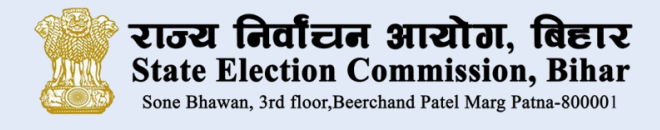

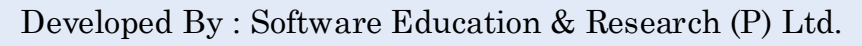

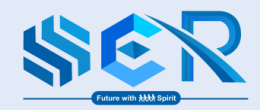

# **Registration Status**

A voter can check their registration status in the app by tapping the 'STATUS' Icon.

# पंजीकरण की स्थिति

कोई भी मतदाता ऐप में 'स्थिति' आइकन पर टैप करके अपनी पंजीकरण की स्थिति की जांच कर सकता है।

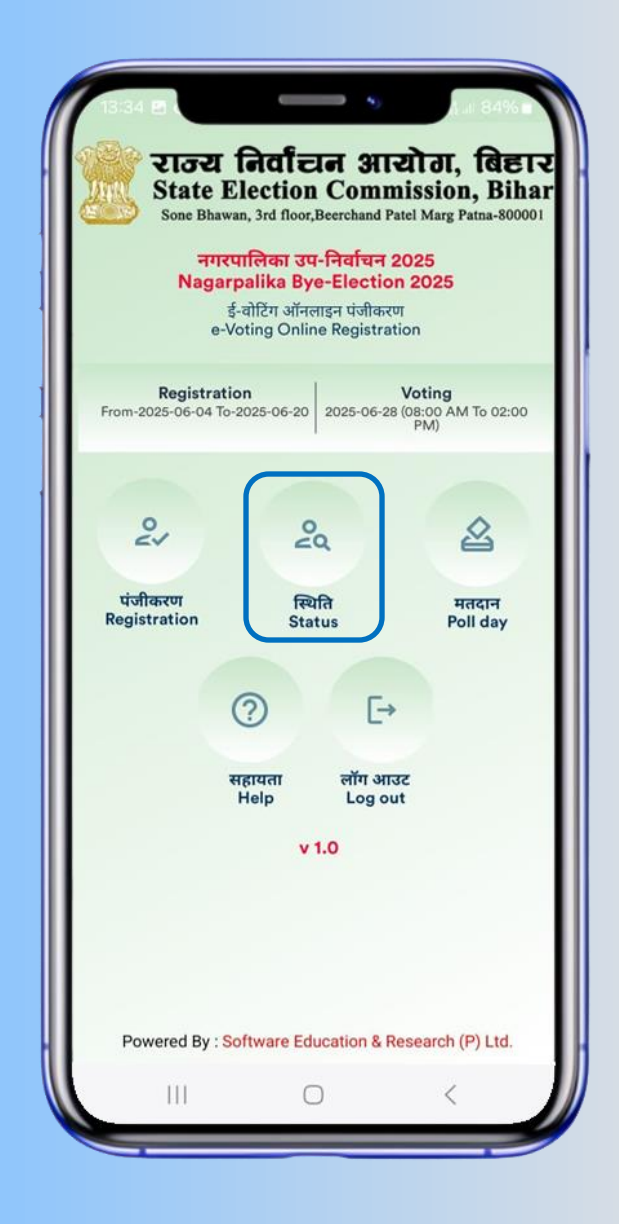

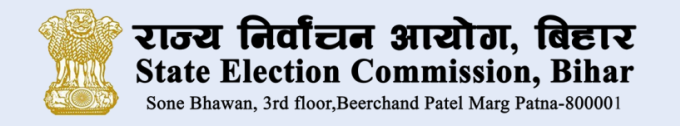

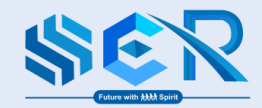

# **Registration Status**

#### **Registration Status**

After entering the Voter Id No./EPIC Number and the registered mobile number, click 'VIEW STATUS'. The voter's details along with the current registration status will be displayed.

# पंजीकरण की स्थिति

#### पंजीकरण की स्थिति

मतदाता पहचान सं./EPIC नंबर और रजिस्टर्ड मोबाइल नंबर दर्ज करने के बाद "स्थिति देखे" पर क्लिक करने से मतदाता का विवरण और वर्तमान पंजीकरण स्थिति प्रदर्शित हो जाएगी।

|                               | Deviatuation                      |                  |                |
|-------------------------------|-----------------------------------|------------------|----------------|
| <                             | Registration                      | । Status(पजाल    | करण स्थात)     |
| - Voter ID/I                  | EPIC No(वोटर आ                    | ईडी/एपिक न०) * - |                |
| 28002800                      | 2800                              |                  |                |
| - Mobile No                   | )(मोबाइल नंबर) * -                |                  |                |
| 87899628                      | 00                                |                  |                |
|                               |                                   | VIEW STA         | TUS(स्थिति देर |
|                               | Status Deta                       | ails(स्थिति विव  | रण)            |
| Name(नाम                      | ) : Chitranjan                    | Kumar            |                |
| Relative(रिश्त                | lदार) : Gopal Vish                | iwakarma -       |                |
| Gender(।लग)<br>Age(उम्र) : 35 | . M                               |                  |                |
| Voter ID(वोट<br>Reath No(वाट  | र आईडी) : 28002<br>र जर्ज : 20/01 | 3002800          |                |
| Ward No(बा                    | ई न०) : 20                        |                  |                |
| SI No. in Wa                  | rd(वार्ड में क्र॰सं॰) :           | 9                |                |
|                               | ्यस्त्राणित तिशि · '              | any . Approved   |                |
| Verified Date                 |                                   | 2025-06-10115    | 5:22:25.527    |
| Verified Date                 | 2(0011401014)                     | 2025-06-1011     | 5:22:25.527    |
| Verified Date                 | 2(4(4)14(1)(1)7) - 3              | 2025-06-1011     | 5:22:25.527    |
| Verified Date                 | ્ત્તવાયલ લાય)                     | 2025-06-1011     | 5:22:25.527    |
| Verified Date                 | ્ત્તવાયલ ત્વાય)                   | 2025-06-1011     | 5:22:25.527    |
| Verified Date                 |                                   | 2025-06-1011     | .:22:25.527    |
| Verified Date                 |                                   | 2025-06-1011     | .:22:25.527    |
| Verified Date                 |                                   | 2025-06-1011     | :22:25.527     |
| Verified Date                 |                                   | 2025-06-1011     | .:22:25.527    |
| Verified Date                 |                                   | 2025-06-1011     | ::22:25.527    |

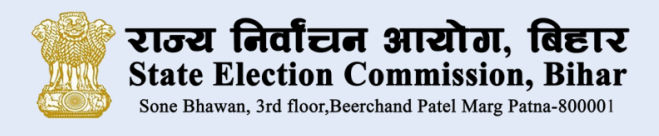

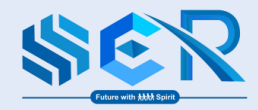

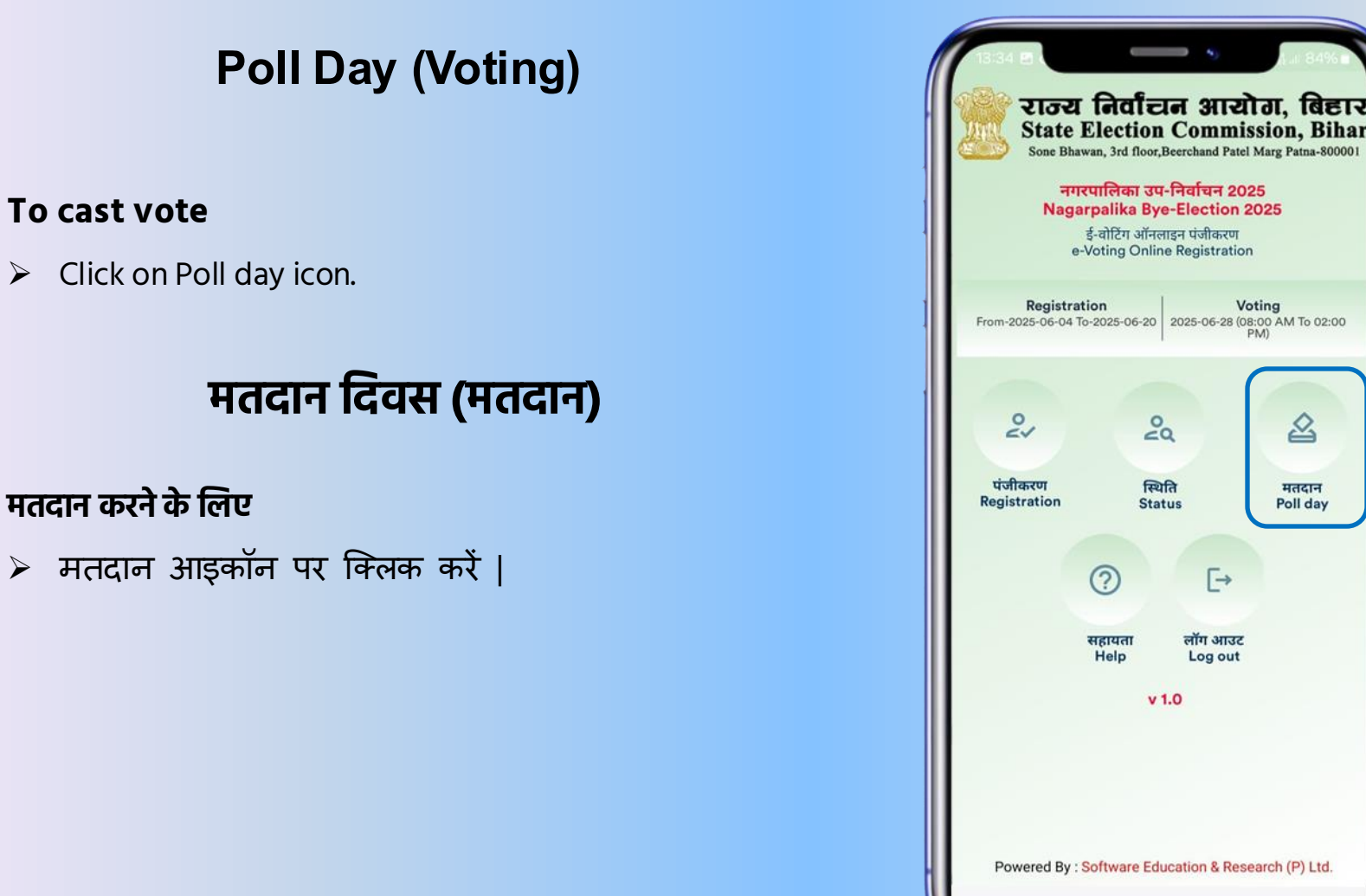

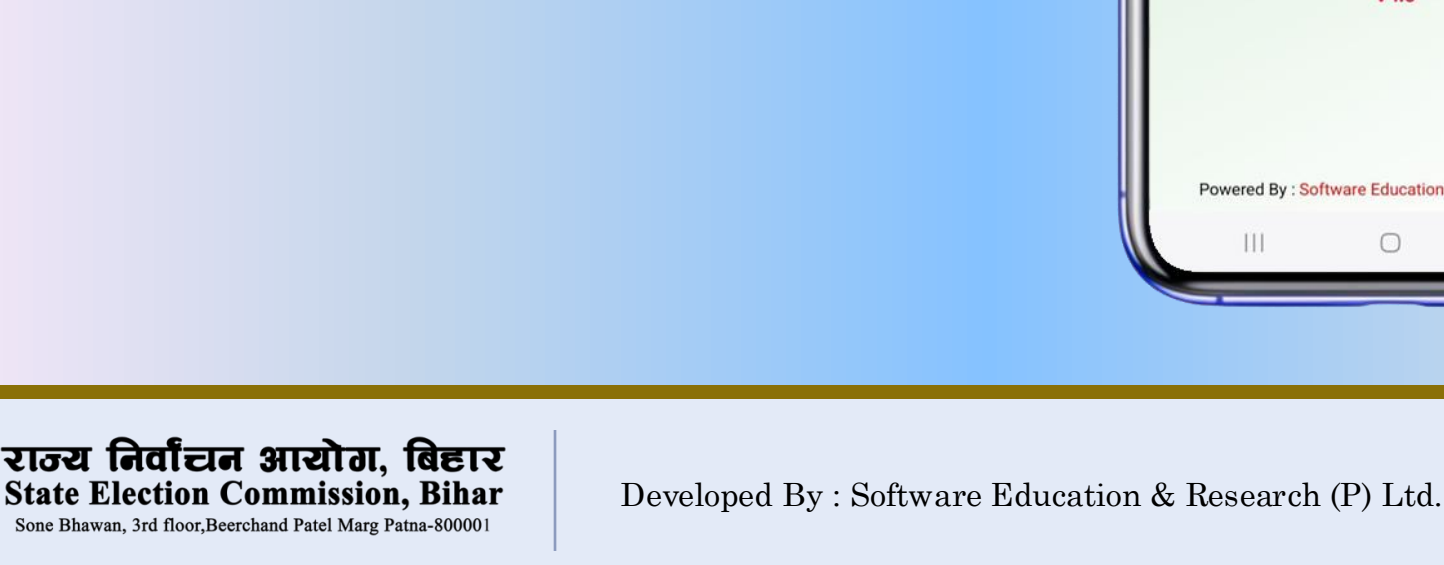

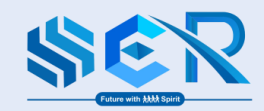

.

20

स्थिति

Status

v 1.0

[→

लॉग आउट

Log out

Voting 2025-06-28 (08:00 AM To 02:00 PM)

盈

मतदान

Poll day

# Poll Day (Voting)

#### Login to e-Voting App

- Login to e-Voting App by entering Voter Id number and registered mobile number. Must be login in same device which were used at the time of registration.
- After inserting User Id and Password, click on "GET OTP" Button.

### ई-वोटिंग ऐप में लॉग इन

- वोटर आईडी नंबर और पंजीकृत मोबाइल नंबर दर्ज करके ई-वोटिंग ऐप पर लॉग इन करें | पंजीकरण के समय उपयोग किए गए डिवाइस से ही लॉग इन करना होगा
- यूजर आई डी और पासवर्ड प्रविष्ट करने के बाद "GET OTP" बटन पर क्लिक करें |

| N              | नगरपालिका उप-निर्वा<br>lagarpalika Bye-Ele | चिन 2025<br>ection 2025 |
|----------------|--------------------------------------------|-------------------------|
|                | ई-वोटिंग ऑनलाइन<br>e-Voting Online         | मतदान<br>≥ Poll         |
| <b>1</b> 17511 | 751175                                     |                         |
| 878941         | 1175                                       |                         |
|                | GET OTP                                    |                         |
|                | v 1.0                                      |                         |
|                |                                            |                         |
|                |                                            |                         |
|                |                                            |                         |
|                |                                            |                         |
|                |                                            |                         |

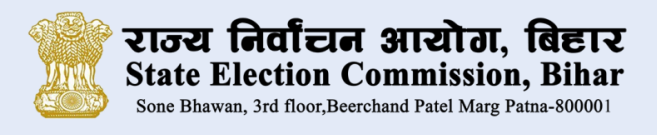

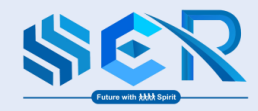

#### Authenticate OTP

Insert OTP received on registered mobile number and click on "LOGIN" button.

Note : If OTP not received on your registered mobile then click on "Resend OTP" button to receive OTP.

#### ओ टी पी प्रमाणित करें

पंजीकृत मोबाइल नंबर पर प्राप्त ओटीपी डालें और "लॉगिन" बटन पर क्लिक करें

नोट: यदि आपके पंजीकृत मोबाइल पर ओटीपी प्राप्त नहीं होता है तो पुनः ओटीपी प्राप्त करने के लिए "Resend OTP" बटन पर क्लिक करें।

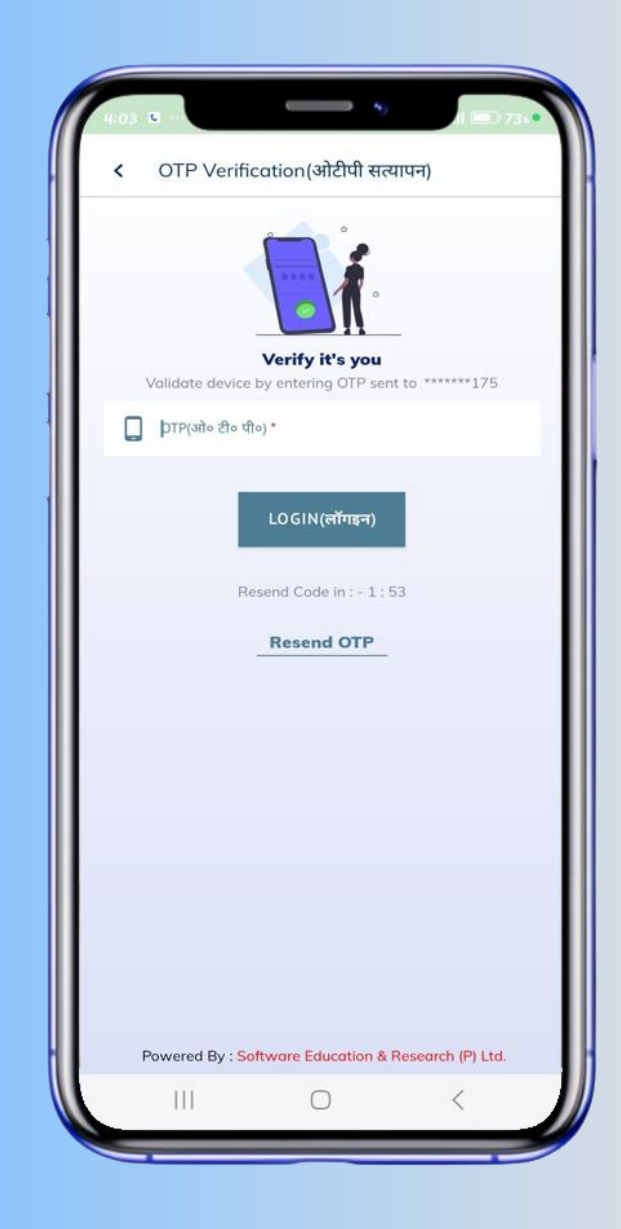

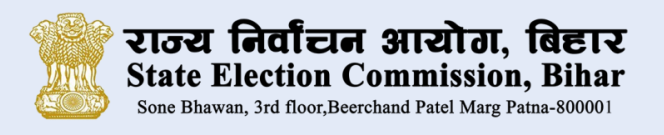

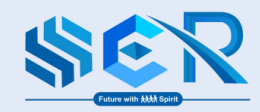

# Poll Day (Voting)

#### To verify voter

Click on camera icon.

#### मतदान पहचान के लिए

कैमरा आइकॉन पर क्लिक करें |

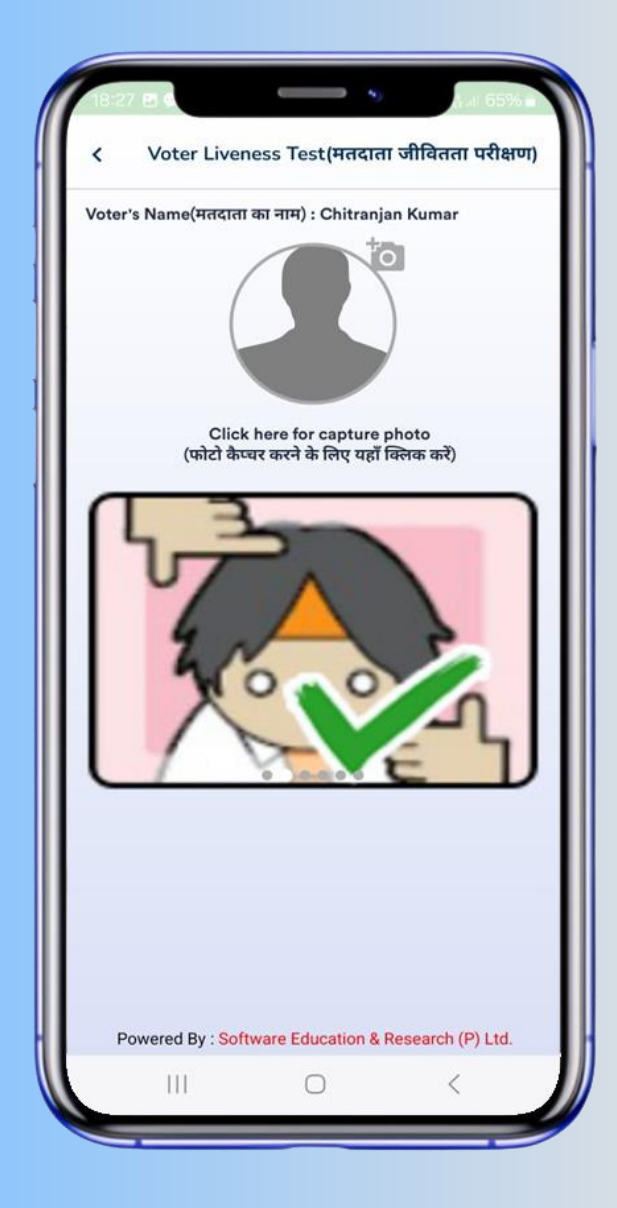

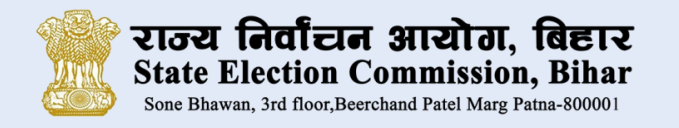

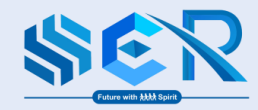

#### **Voter verification**

After verification click on "NEXT" button.

#### मतदाता प्रमाणीकरण

प्रमाणीकरण के बाद "NEXT" बटन पर क्लिक करें |

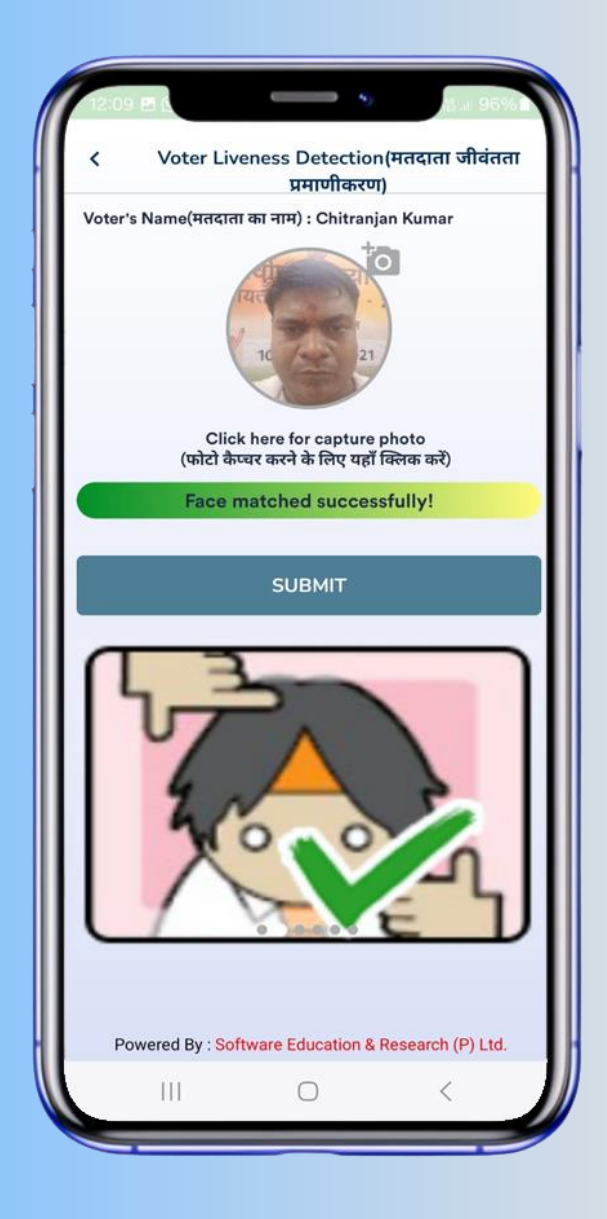

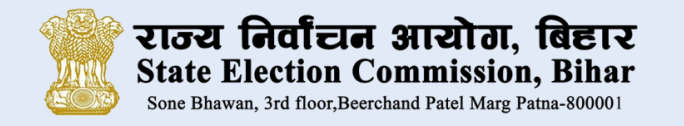

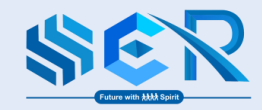

#### Voting for Deputy Chief Counsellor

Select the candidate to whom you want to vote and click on "Save" button.

# उप मुख्य पार्षद के लिए मतदान

जिस उम्मीदवार को आप वोट देना चाहते हैं उसे चुनें और "Save" बटन पर क्लिक करें।

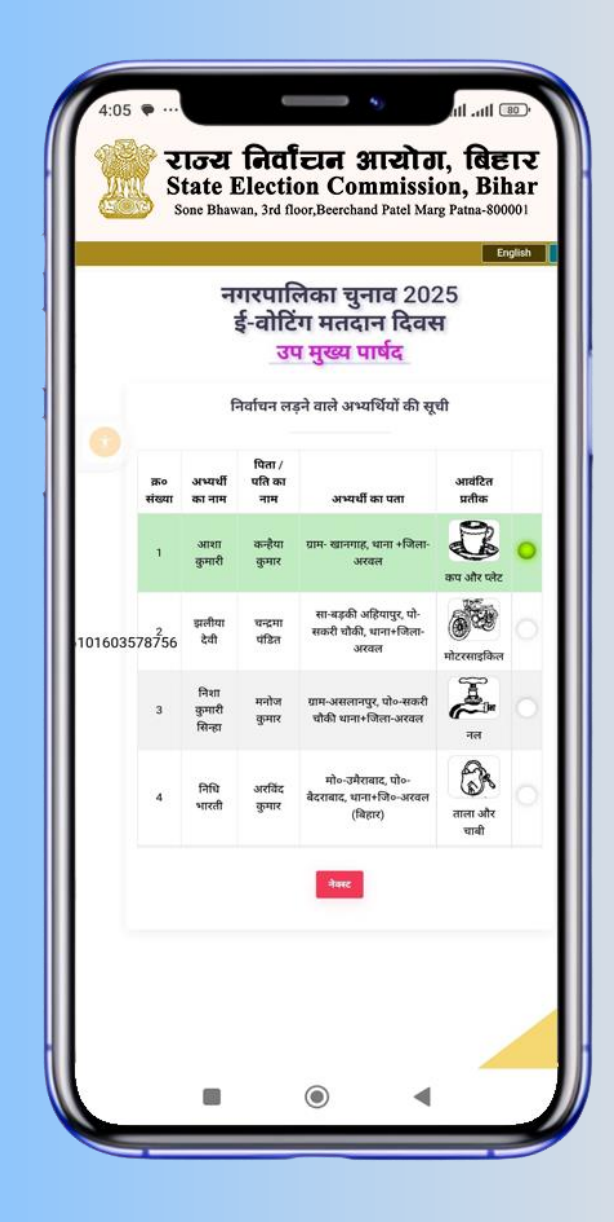

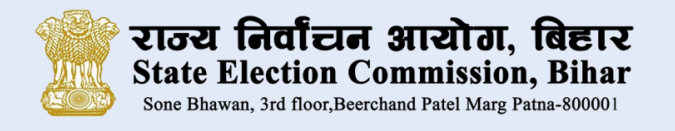

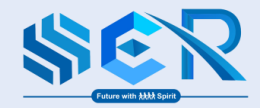

#### Voting for Deputy Ward Counsellor

Select the candidate to whom you want to vote and click on "Save" button.

### वाई पार्षद के लिए मतदान

जिस उम्मीदवार को आप वोट देना चाहते हैं उसे चुनें और "Save" बटन पर क्लिक करें।

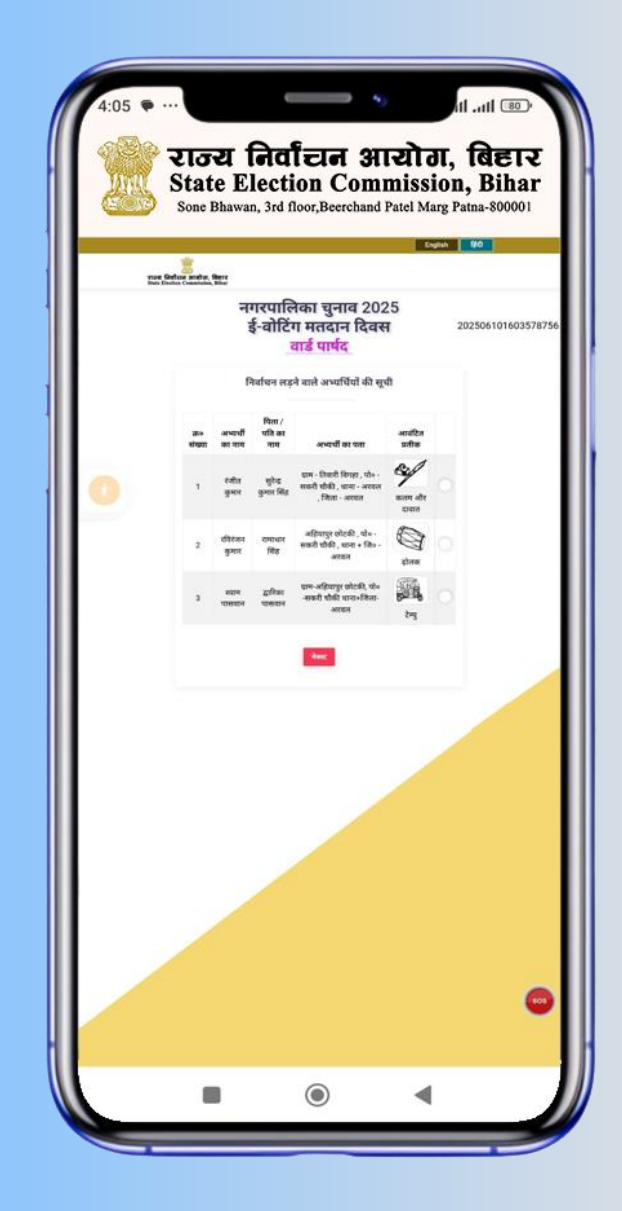

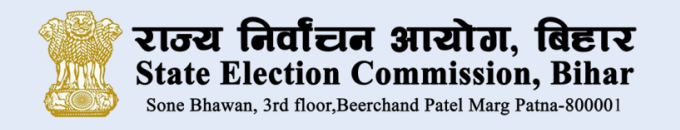

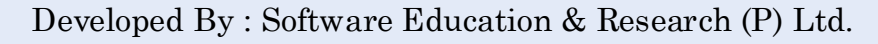

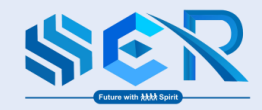

## Poll Day (Voting)

#### Verification and finalize your vote

- Verify your casted vote and finalize.
- Click on "Verify and cast my vote" button to finalize your vote.

# वोट का सत्यापन करें और प्रविष्ट करें

- > अपने डाले गए वोट को सत्यापित करें और अंतिम रूप दें।
- > "पुष्टि करें और मेरा वोट डाले" पर क्लिक कर मतदान करें |

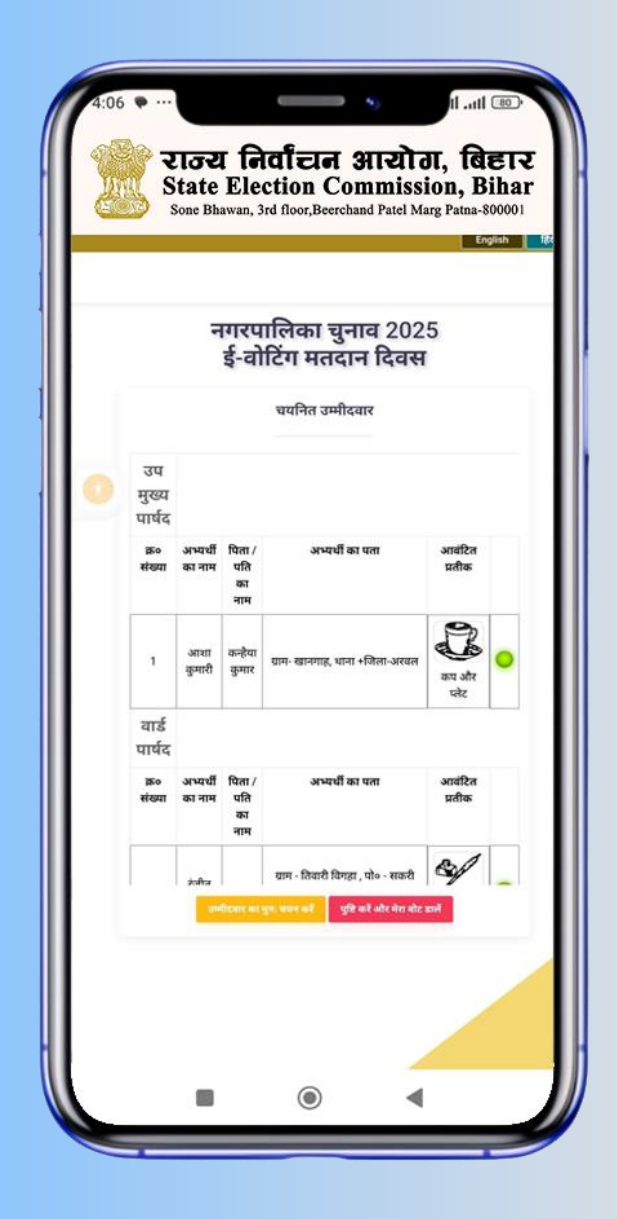

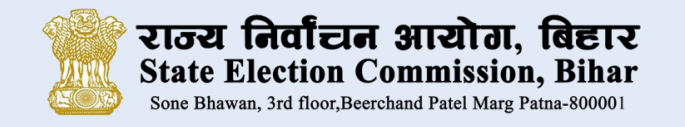

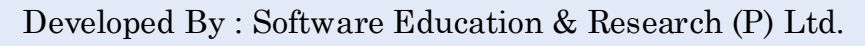

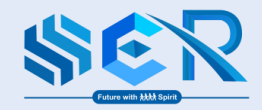

#### Vote Cast Successfully

After successfully Voting this message will appear and SMS sent registered mobile.

### सफलतापूर्वक मतदान

सफलतापूर्वक मतदान के बाद यह संदेश प्रदर्शित होगा और पंजीकृत मोबाइल पर एसएमएस प्राप्त होगा ।

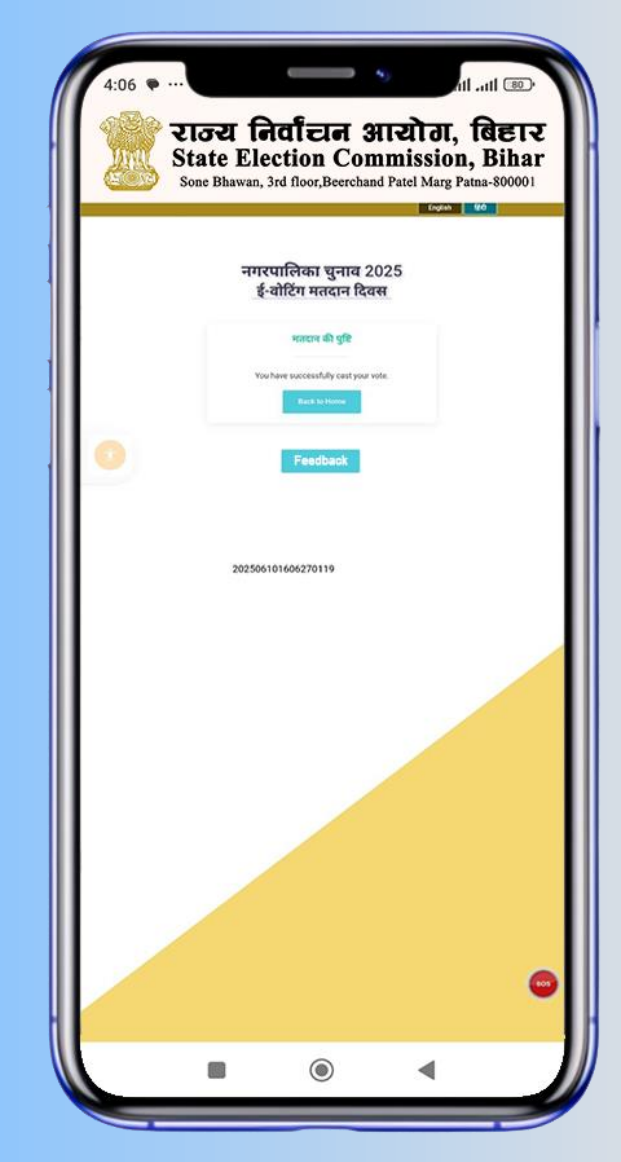

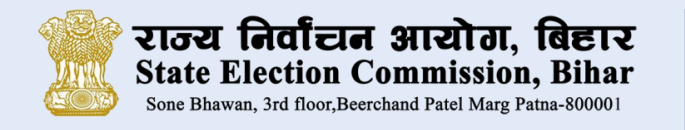

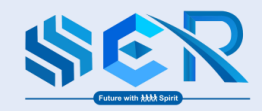

#### **Feedback Form**

Kindly fill the feedback form after registration and casting the vote and click on "Submit Feedback" button.

### फीडबैक फॉर्म

सफलतापूर्वक पंजीकरण एवं मतदान के बाद फीडबैक फॉर्म में प्रविष्ट कर "Submit Feedback" बटन पर क्लिक करें।

| Big       Big       B                                                                                                    |                                                                                                   | 20                                                                                                    | State Election Con                                                                                | mmission, Bihar                                                                                                    |                                                                                 |
|----------------------------------------------------------------------------------------------------|---------------------------------------------------------------------------------------------------|----------------------------------------------------------------------------------------------------|---------------------------------------------------------------------------------------------------|----------------------------------------------------------------------------------------------------|---------------------------------------------------------------------------------|
| beer Vorzer,<br>Thank in your in choosing the Divising SDC Blace support your efforting exceptiones. We have the ange-<br>precision understand the many your wine. As part of over efforten is instate e-unsing accessible in all<br>lines and accessible way your wine. As part of over efforten is instate e-unsing accessible in all<br>lines and accessible.<br>This may obtain the two exceptions in instate e-unsing accessible in all<br>lines and accessible.<br>This may obtain the support of the support is instate e-unsing accessible in all<br>lines and accessible.<br>This may obtain the support of the support is instate e-unsing accessible in all<br>lines and accessible.<br>This may obtain the support of the support of the support of the support<br>the support exception is a support of the support of the support<br>the support exception is a support of the support of the support<br>lines and accessible.<br>The support exception is accessible and exception is accessible of support<br>lines accessible accessible acce                                                                                                    |                                                                                                   | eVo                                                                                                    | ting App F                                                                                        | eedback:                                                                                                    |                                                                                 |
| There is not choose the two yours where a part or and violate concern. We have the a<br>many network instructions is the way your where, a part of ord references instructions of the research is<br>been and accessible the way yours where an employer your experience and make our planters in<br>enclasive and accessible. The second your apart a memory to share your feedback with as<br>the main and accessible. The second provides and accessible in<br>advance and accessible. The second provides are apprecised as all make our planters in<br>the second accessible. The second provides are apprecised as all make our planters in<br>the second accessible. The second provides are apprecised as all make our planters in<br>the second accessible. The second accessible is an experiment of the second accessible of<br>advance and accessible. The second accessible accessible accessib                                                                                                    | Dear Voier,                                                                                       |                                                                                                    |                                                                                                   |                                                                                                    |                                                                                 |
| Der UNSER.         Leicht nicht (dasse bis weite is die sont zum zum Zum Zum Zum Zum Zum Zum Zum Zum Zum Z                                                                                                    | Thank you for o<br>experience train<br>love to hear you<br>to latter, and les<br>inclusive and lo | theorizing the EVoting<br>unicents the way you<br>or thoughts. Could yo<br>are how we can cont<br>cressible. | SEC Bibie spp for y<br>voie, As part of our<br>is spare a moment t<br>take to endance you         | our eVoting experience,<br>efforts to studie e-voting<br>to share your feedback s<br>it experience and make         | We hope this<br>accessible to all, w<br>with us? We're cap<br>out placform more |
| Litters eithfied are year with the sport<br>are it in New York (1997)<br>Section (1997)<br>Section (1997) | छित गलदाल,<br>ई-तोटिंग एकईसी भि<br>संहरित की सभी का<br>साझा करने के जिस<br>और केसे बेहतर बन       | इस देप पुलने के लिए धन<br>लिए सुलाभ करती के हातारे<br>कुस समय निकासें। हम २<br>इ.सड़को हैं और हायारे प्लेट   | वादा हमें उम्मीद हे कि न<br>प्रथमी के लहत, हम अप<br>सपनी बल पूनने के लिए<br>फॉर्ड की अधिक बगावेची | द जनुभव जाश्के महदान के त<br>की राग जातन खहेंगे। कृष्णा<br>उत्युक हें और जानन खहते हैं<br>1 और मुत्रभ बना सकते हैं। | डीके को बढ़त देखा ई-<br>अपनी प्रतिदिग्य हाकी र<br>कि तथ जायके अनुस्थ            |
| Or<br>Very<br>Statistical<br>(4gn (1gn)         Secure 2017(PP)<br>Secure 2017(PP)         Disaristical (High)<br>Secure 2017(PP)         Disaristical (High)<br>Secure 2017(PP)           Secure 2017(PP)         Secure 2017(PP) <td>1. How satisfie<br/>(आप ऐप से कियर्न</td> <td>d are you with the o<br/>Mage \$25</td> <td>*pp?</td> <td></td> <td></td>                                                                                                    | 1. How satisfie<br>(आप ऐप से कियर्न                                                               | d are you with the o<br>Mage \$25                                                                            | *pp?                                                                                              |                                                                                                    |                                                                                 |
| Like the service information easy to find?           we then user information easy to find?           Very text and service           Very text and service           Statisticative graphics           Not you successfully complete your task?           we and aver text and service graphics           Very text and aver text and service           Very Statisticative graphics           Not you successfully complete your task?           Very Statisticative graphics           Very Statisticative graphics           Very Statisticative graphics           Very Statisticative graphics           Very Statisticative graphics           Very Statisticative graphics           Very Statisticative graphics           Very Statisticative graphics           Very Statisticative graphics           Very Statisticative graphics           Very Statisticative graphics           Very Statisticative graphics           Very Statisticative graphics                                                                                                    | O<br>Very<br>Satisfied<br>(450 620                                                                | o<br>sendedritigo                                                                                            | O<br>Neutral/IPPN                                                                                 | O<br>Uzsardadiede 4063gs                                                                                            | Very<br>Very<br>Ussaisfied/#pt<br>wigp                                          |
| Ory<br>Wery<br>Statistics/Werg<br>(\$g)         Securitics/Werg<br>(\$g)         Neuralize(\$e)         Description<br>(\$e)         Description<br>(\$e)           L Did you successfully complete your sak?<br>war area ware ware ware ware ware ware w                                                                                                    | 2. Was the serv<br>(will ship-up ran                                                              | ice information ea<br>ती पाना आसान घा?)                                                                      | ey to find?                                                                                       |                                                                                                    |                                                                                 |
| Life you seccessfully complete you task?           war arek awn with waranger yn Ben;;           'ery<br>'bry<br>bry<br>Satadee(Rgy)         Neurok(RPR)         Unwinder(Mgy)         'bry<br>Dustded(Mgy)           Satadee(Rgy)         Neurok(RPR)         Unwinder(Mgy)         'bry<br>Dustded(Mgy)           Likks the Inspace clear and understandale?         'bry         Dustded(Mgy)           Likks the Inspace clear and understandale?         'bry         Dustded(Mgy)           'bry         Satadee(Rgy)         Neurok(RPR)         'bry           'bry         Satadee(Rgy)         Neurok(RPR)         'bry                                                                                                    | O<br>Very<br>Sarbited/#pt<br>algr)                                                                | Sutisfied(tigg)                                                                                              | O<br>Neutral(nc44)                                                                                | ි<br>Unsatisfied( <i>H</i> úලු)                                                                                     | े<br>Very<br>Unacistica(बहु<br>अविष्ठ)                                          |
| Ory<br>Network         Socioled(Rgy)         Network(PCP0)         Dissociate(RRgy)         Ory<br>Network(RRgy)           L Vice the language class and susferenzandable?<br>was then used there there are by the grade with:         Ory         Dissociate(RRgy)         Dissociate(RRgy)           Very was         Sociate(RRgy)         Network(RRgy)         Dissociate(RRgy)         Dissociate(RRgy)                                                                                                    | 3. Did you succ<br>(क्या आपने अपन                                                                 | essibility complete y                                                                                        | rour task?<br>1 filmany                                                                           |                                                                                                    |                                                                                 |
| L. Was the language clear and understandable?<br>war wers meg als anoph three three and by strangen which,<br>Very Saulofae(1000) Neurost(2000) Unswinded(14000) Unsy-<br>Unsy-                                                                                                    | ्<br>Very<br>Satafied/महर<br>महिरा                                                                | Satisfied(Hgr)                                                                                               | O<br>Nestcal(8790)                                                                                | े<br>Uncaristed(#हिट्रा)                                                                                            | े<br>Very<br>Unaticfied(बह                                                      |
| O         O                                                                                                    | 6. Was the lang<br>(WE VEN PEE a                                                                  | page clear and uni<br>दि साम्हाने चोण थी? का                                                                 | ierstandable?<br>त आप ऐप की अनुबास                                                                | জইব্য)                                                                                                    |                                                                                 |
| silto seglio seglio cumunose                                                                                                    | C<br>Very<br>Satisfied(4ge<br>BigD                                                                | Saisted/8gp                                                                                                  | O<br>Neutoi(8790                                                                                  | C<br>Unsainded(MS(g)                                                                                                | O<br>Very<br>Unartisfied(4)<br>addgp                                            |
| i. How Mikely are you to recommend the app?<br>आप इस ऐप की फिलमी अनुसांस कोगे?)                                                                                                    | 5. Dow likely a<br>(आप इस ऐप की !                                                                 | re you to recomme<br>कितनी अनुवास करेंगे?)                                                                   | nd the app?                                                                                       |                                                                                                    |                                                                                 |
| 0 0 0 0 0 0 0 0 0 0 0 0 0 0 0 0 0 0 0                                                                                                    | O<br>1<br>Not Likel                                                                               | 0<br>2                                                                                                    | O<br>3                                                                                            | 0<br>4                                                                                                    | )<br>j<br>Very Likely                                                           |
|                                                                                                    |                                                                                                   |                                                                                                    |                                                                                                   |                                                                                                    |                                                                                 |

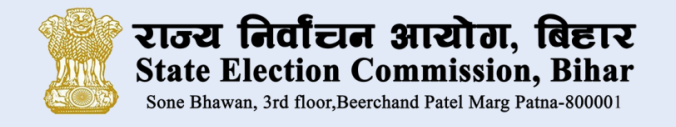

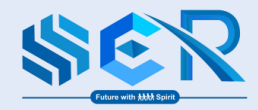

### Frequently Asked Questions (FAQ)

- 1. What is the size of the e-Voting Mobile app?
- The size of the e-Voting Mobile app is 55 MB.
- 2. e-Voting Mobile app works on iOS or windows mobile platform?
- No, e-Voting Mobile app will work only on Android mobile phones.
- 3. Could user replace device with new one?
- User can't change device after registration, have to use same device to cast vote.

# अक्सर पूछे जाने वाले प्रश्न

- 1. e-Voting मोबाइल ऐप का आकार क्या है?
- e-Voting मोबाइल ऐप लगभग 55 MB का है |
- 2. e-Voting मोबाइल ऐप iOS या विंडो मोबाइल प्लेटफार्म पर कार्य करेगा?
- नहीं, e-Voting मोबाइल ऐप सिर्फ एंड्राइड मोबाइल पर कार्य करेगा।
- 3. क्या उपयोगकर्ता मोबाइल फ़ोन को बदल सकता है?
- > रजिस्ट्रेशन करने के बाद मोबाइल फ़ोन को बदला नहीं जा सकता है | जिस मोबाइल से रजिस्ट्रेशन किया गया
  - है, ऑनलाइन मतदान सिर्फ उस मोबाइल से ही किया जा सकता है |

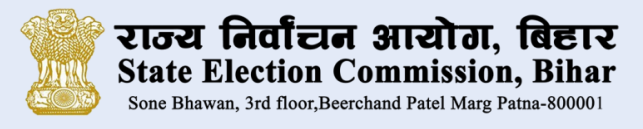

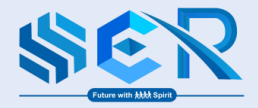

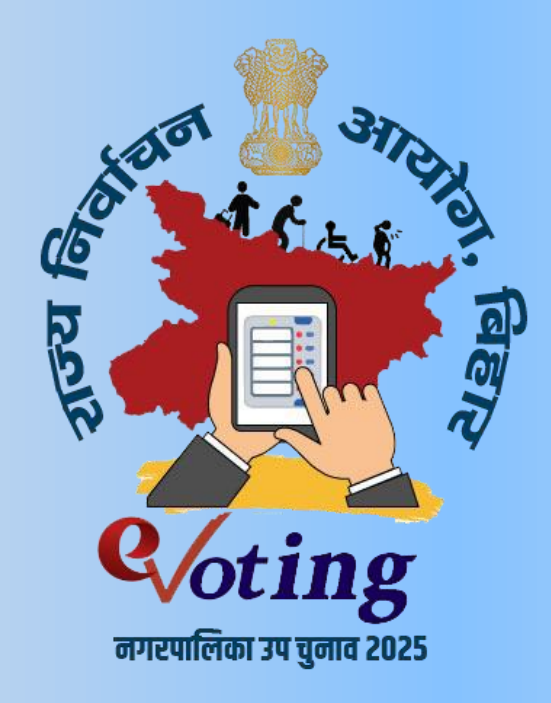

# **Thank You for Watching**

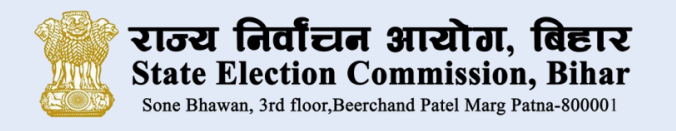

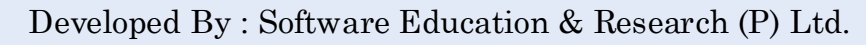

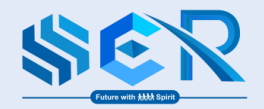